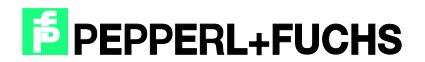

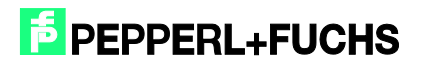

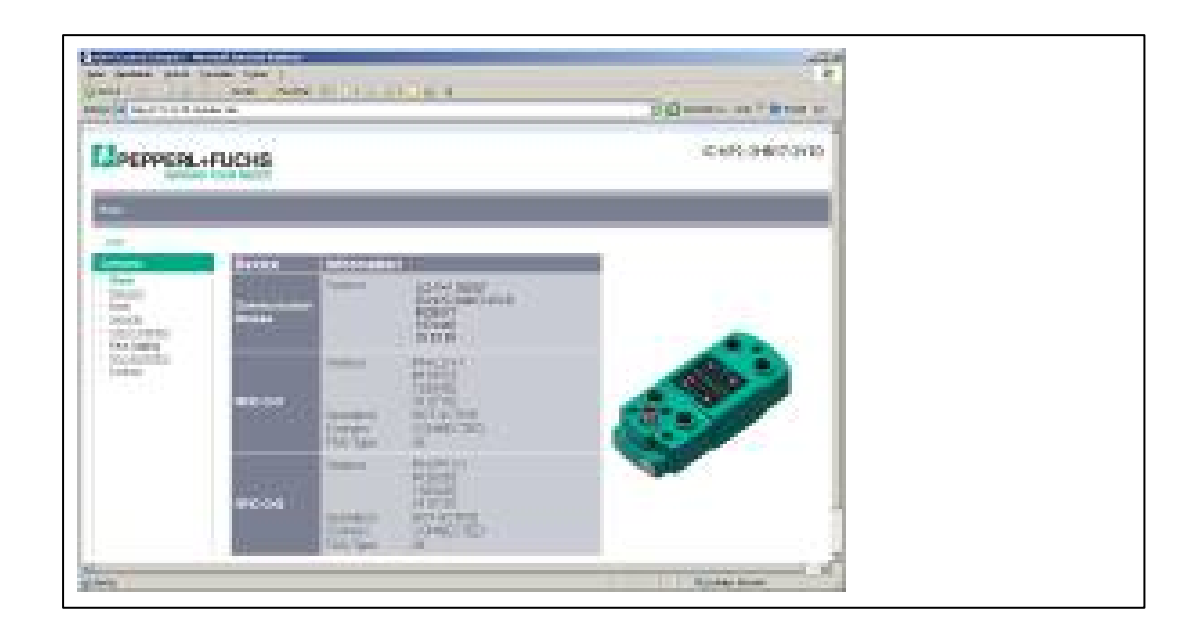

| and a second second                              |                                                                                                    | C Classes                                                                                                    | and a state of the second state |
|--------------------------------------------------|----------------------------------------------------------------------------------------------------|----------------------------------------------------------------------------------------------------|---------------------------------|
| EPPERL+FUCHS                                     |                                                                                                    | - K-                                                                                                    | 075-348-07-2V1D                 |
| 1<br>IIIIII<br>IIIIIII<br>IIIIIIII<br>IIIIIIIIII | Art adhean<br>an 1000<br>Pinthain<br>ainne stath<br>garain stathain<br>Bayan cháir<br>dachad your tha a<br>girliad chaircearta<br>girliad chaircearta<br>girliad chaircearta | instantisco ir<br>P<br>272 (200) m<br>282 (200) r/m<br>392 (200) r/m<br>392 (200) r/m<br>3 |                                 |

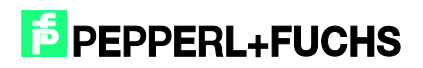

| Enteret Television                        |                           |                              |
|-------------------------------------------|---------------------------|------------------------------|
|                                           | 10                        | Drêra ensichbase Taileateres |
| M4C edeces                                | 3                         | Barchauchen                  |
| Pfontigaaten erste<br>FilipPaarietei verv | Ace<br>widon              |                              |
| (FAdress                                  |                           | Hebberg                      |
| S.dgemeike                                | 1                         | C Router yeverates           |
| (* :Pédeno varier                         | en D <u>H</u> CP-Seventer |                              |
| - Meeti Set i Ber                         |                           |                              |
| If Chirli                                 | r pr                      | drage Plantener.             |
| Clere-D                                   |                           |                              |
| Piter and the party                       | -                         |                              |
| Bendename vergeter                        |                           |                              |
| Gesterate                                 | -                         |                              |
| -                                         | 10                        | - normalized                 |
| National extent                           | and dupper                |                              |
|                                           |                           | (2/athros)                   |
|                                           |                           |                              |

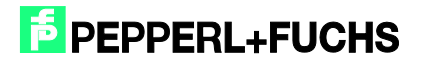

| Einstellungen                                    | Ct-H-Als+E |
|--------------------------------------------------|------------|
| Katalogon file bearbeit<br>Katalog skoual sieren | an         |
| HØ-Updates installere                            | a          |
| G5D-Deteien install ere                          | 1ú         |

| 200 O mani kanakoran                                  | To a day the sectors          | and the second second se |               |  |
|-------------------------------------------------------|-------------------------------|----------------------------------------------------------------------------------------------------|---------------|--|
|                                                       | All and a second second       | 2                                                                                                    | 200           |  |
| D'Example of Selling Letters                          | 1994; Countered Alexandra Are | ACONTE-ACON                                                                                                    | C. setter the |  |
| Ound<br>Distant and the Control of Control of Control | the second second             | rd Verson Some                                                                                                    | tall          |  |
|                                                       |                               |                                                                                                    |               |  |
|                                                       |                               |                                                                                                    |               |  |
|                                                       |                               |                                                                                                    |               |  |
|                                                       |                               |                                                                                                    |               |  |
|                                                       |                               |                                                                                                    |               |  |
| AND AND A PROFILE                                     |                               |                                                                                                    |               |  |
| Instant Presidents                                    | all the second life           | an anna 1                                                                                                    |               |  |
| Figure 1 Recording                                    | The support of the            | A SCHOOL 1                                                                                                    |               |  |
| Inteletory                                            |                               |                                                                                                    |               |  |

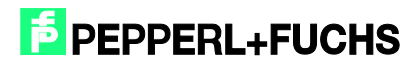

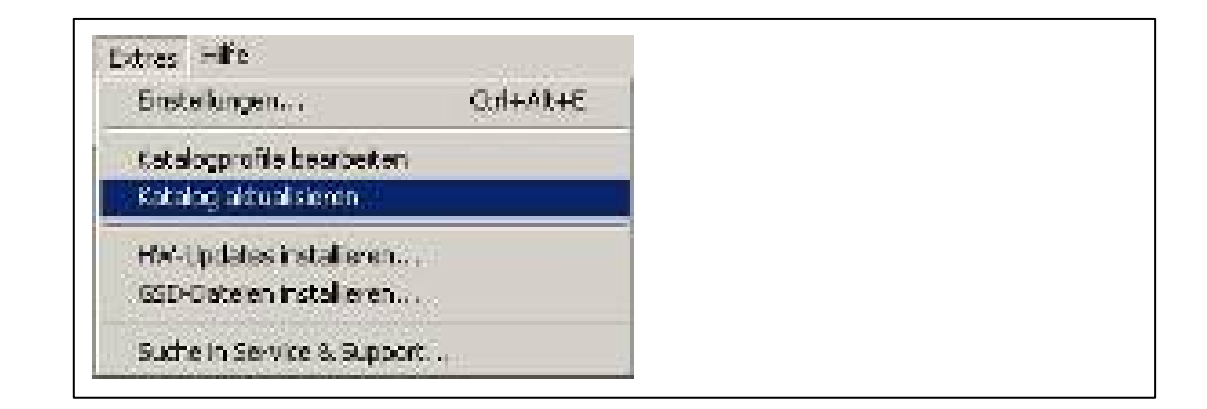

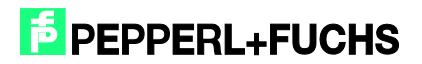

| Datei Bearbeiten Einfügen Zi | elsystem Ansicht I                                                         | Extras Fenster Hilf                                                     | e                                                      |                                          |                                                              |                                                      |                                                           |                                           | -        |
|------------------------------|----------------------------------------------------------------------------|-------------------------------------------------------------------------|--------------------------------------------------------|------------------------------------------|--------------------------------------------------------------|------------------------------------------------------|-----------------------------------------------------------|-------------------------------------------|----------|
|                              |                                                                            | Kein Filter>                                                            | - 10 Pet                                               |                                          | (B.O.0892                                                    | G 0P24                                               | (B.ORME                                                   | CD 0.0996                                 | (B.OP121 |
|                              | FB33     FB33     FB33     FS5     FS5     SF25     SF25     SF25     SF25 | G FB190<br>G D8708<br>앞 Execution FB33<br>& SF288<br>ው SF282<br>ው SF281 | FB191     G 06710     Execution Par     SFC0     SFC24 | DB33<br>DB711<br>ameter<br>SFC1<br>SFC27 | E DB1300<br>E DB172<br>열 SpecialCommand<br>를 SPC5<br>를 SFC34 | ⊕ DB191<br>⊕ DB173<br>∰ Stetus<br>₽ SFC13<br>₽ SFC37 | B DB700<br>G UD7700<br>≌ Write Data<br>Ø SFC14<br>Ø SFC47 | DB701<br>UD7701<br>SFB3<br>SFC15<br>SFC64 |          |

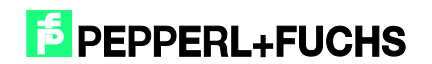

| m CB3                              |                                                                                                    |                                                               |                  |             |                                      |           |            | ^      |
|------------------------------------|----------------------------------------------------------------------------------------------------|---------------------------------------------------------------|------------------|-------------|--------------------------------------|-----------|------------|--------|
| 0,010                              | PS 407 4A                                                                                                    |                                                               |                  |             |                                      |           |            |        |
|                                    | CPU 414-3                                                                                                    |                                                               |                  |             |                                      |           |            |        |
|                                    |                                                                                                    |                                                               |                  |             |                                      |           |            |        |
|                                    |                                                                                                    |                                                               |                  |             |                                      |           |            |        |
|                                    | MPVDP                                                                                                    |                                                               |                  |             |                                      |           |            |        |
|                                    | PNHO Prid I                                                                                                    |                                                               |                  |             |                                      |           |            |        |
| PI<br>P2                           | Port 2                                                                                                    |                                                               |                  |             |                                      |           |            |        |
| 12                                 | a ronz                                                                                                    |                                                               |                  |             |                                      |           |            |        |
|                                    |                                                                                                    |                                                               |                  |             |                                      |           |            |        |
|                                    |                                                                                                    |                                                               |                  |             |                                      |           |            |        |
|                                    |                                                                                                    |                                                               |                  |             |                                      |           |            |        |
|                                    |                                                                                                    |                                                               |                  |             |                                      |           |            |        |
|                                    |                                                                                                    |                                                               |                  |             |                                      |           |            |        |
|                                    |                                                                                                    |                                                               |                  |             |                                      |           |            |        |
|                                    |                                                                                                    |                                                               |                  |             |                                      |           |            |        |
|                                    |                                                                                                    |                                                               |                  |             |                                      |           |            |        |
|                                    |                                                                                                    |                                                               |                  |             |                                      |           |            |        |
|                                    |                                                                                                    |                                                               |                  |             |                                      |           |            |        |
|                                    |                                                                                                    |                                                               |                  |             |                                      |           |            | ×<br>> |
|                                    |                                                                                                    | W                                                             |                  |             |                                      |           |            | ×      |
|                                    | I) CR3                                                                                                    | ν                                                             |                  |             |                                      |           |            | × *    |
| ا 💽 (ت<br>reckolatz                | I) CR3                                                                                                    | Bestellnummer                                                 | Firmwore         | MPI-Adresse | E-Adresse                            | A-Adresse | Kommenter  | » «    |
| • 💌 (C                             | 0) CR3                                                                                                    | Bestellnummer                                                 | Firmware         | MPI-Adresse | E-Adresse                            | A-Adresse | Kommenter  | *      |
| eckplatz                           | 1) CR3<br>Baugruppe<br>PS 407 4A<br>CPU 414-3 PN/DP                                                                   | Bestellnummer<br>[6ES7 407-0DA02-0AA0<br>[6ES7 414-3EM05-0AB0 | Firmware         | MPI-Adresse | E-Adresse                            | A-Adresse | Kommenter  | ×      |
| teckplatz                          | )) CR3 Baugruppe Baugruppe P S407 4A CPU 414-3 PN/DP                                                                  | Bestellnummer<br>6ES7 407-0DA02-0AA0<br>6ES7 414-3EM05-0AB0   | Firmware<br>V5.2 | MPI-Adresse | E-Adresse                            | A-Adresse | Kommenter  | × *    |
| teckplatz                          | 0) CR3<br>Baugruppe<br>1 PS 407 4A<br>CPU 414-3 PN/DP                                                                 | Bestellnummer<br>(6ES7 407-0DA02-0AA0<br>6ES7 414-3EM05-0AB0  | Firmware<br>V5.2 | MPI-Adresse | E-Adresse                            | A-Adresse | Kommenilor | ×**    |
| teckplatz<br>:<br>:<br>:<br>:<br>: | 0) CR3<br>■ Baugruppe<br>■ PS 407 4A<br>■ CPU 414-3 PN/DP<br>■ MP/DP                                                  | Bestellnummer<br>6ES7 407-0DA02-0AA0<br>6ES7 414-3EM05-0AB0   | Firmwore<br>V5.2 | MPI-Adresse | E-Adresse                            | A-Adresse | Kommenfor  | × *    |
| teckplatz                          | )) CR3<br>■ Baugruppe<br>■ PS 407 4A<br>■ CPU 414-3 PN/DP<br>■ A#9/2DP<br>■ A#9/2DP                                   | Bestellnummer<br>6ES7 407-0DA02-0AA0<br>6ES7 414-3EM05-0AB0   | V5.2             | MPI-Adresse | E-Adresse<br>8191*<br>8192*          | A-Adresse | Kommenter  | × *    |
| teckplatz                          | 0) CR3<br>Baugruppe<br>PS 407 4A<br>CPU 414-3 PN/DP<br>A#7//DP<br>A#7//DP<br>A#7//DP<br>A#7//DP<br>A#7//DP<br>A#7//DP | Bestellnummer<br>(6ES7 407-0DA02-0AA0<br>6ES7 414-3EM05-0AB0  | V5.2             | MPI-Adresse | E-Adresse<br>8191*<br>8190*<br>8189* | A-Adresse | Kommenilar | × *    |

| (0) CR3                                                      | PS 407 4A<br>CPU 414-3<br>MPVDP<br>PMA0<br>Port 1<br>Port 2                           | Etherne(1): PROFINE1                                                                                                    | T-IO-System (    | .00)        |                                      |           |           | *        |
|--------------------------------------------------------------|---------------------------------------------------------------------------------------|----------------------------------------------------------------------------------------------------|------------------|-------------|--------------------------------------|-----------|-----------|----------|
|                                                              |                                                                                       |                                                                                                    |                  |             |                                      |           |           |          |
|                                                              |                                                                                       | ji.                                                                                                    |                  |             |                                      |           |           | ×<br>>   |
|                                                              | CR3                                                                                   | al and a second second se |                  |             |                                      |           |           | <u>×</u> |
| Teckplatz                                                    | CR3                                                                                   | Bestellnummer                                                                                                    | Firmware         | MPI-Adresse | E-Adresse                            | A-Adresse | Kommentar | <u>×</u> |
| Teckplatz                                                    | CR3                                                                                   | Bestellnummer<br> 6E37 407-0DA02-0AA0                                                                                                    | Firmware         | MPI-Adresse | E-Adresse                            | A-Adresse | Kommenter | >        |
|                                                              | CR3<br>Beugruppe<br>FS 407 4A<br>CPU 414-3 PN/DP                                      | Bestellnummer<br>[EES7 407-0DA02-0AA0<br>6ES7 414-3EM05-0AB0                                                                                                    | Firmware<br>V5.2 | MFI-Adresse | E-Adresse                            | A-Adresse | Kommentar | ×        |
| (0)     (0)     (0)     (1)     (2)     (1)                  | CR3<br>Beugruppe<br>PS 407 4A<br>CPU 414-3 PN/DP                                      | Bestellnummer<br>(EES7 407-0D-A02-0AA0<br>(EES7 414-3E-M05-0AB0                                                                                                    | Firmware<br>V5.2 | MPI-Adresse | E-Adresse                            | A-Adresse | Kommenter | ×        |
| i  i  i  i  i  i  i  i  i  i  i  i  i                        | CR3                                                                                   | Bestellnummer<br>6E37 407-0D-02-0AA0<br>6ES7 414-3EM05-0AB0                                                                                                    | Firmware<br>V5.2 | MFI-Adresse | E-Adresse                            | A-Adresse | Kommenter | ×        |
| ■ ■ (0)<br>Steckplatz<br>2<br>F1<br>&7<br>X7                 | CR3<br>Bougruppe<br>CP3 407 4A<br>CPU 414-3 PN/DP<br>M/P//DP<br>D/M/2                 | Bestellnummer<br>6ES7 407-0DA02-0AA0<br>6ES7 414-3EM05-0AB0                                                                                                    | Firmware<br>V5.2 | MPI-Adresse | E-Adresse                            | A-Adresse | Kommenter | ×        |
| 005<br>Steckplatz<br>1<br>2<br>F1<br>X7<br>X5<br>5<br>5<br>7 | CR3<br>Beugruppe<br>PS 407 4A<br>CPU 414-3 PN/DP<br>MPV/DP<br>Ph//0<br>Ph//0<br>Ph//0 | Bestellnummer<br>(5ES7 407-0DA02-0AA0<br>(5ES7 414-3EM05-0AB0                                                                                                    | Firmware<br>V5.2 | MPI-Adresse | E-Adresse<br>8191*<br>8199*<br>8109* | A-Adresse | Kommenter | ×        |

|                                                                                                    | A ID C 18 M2          |              |           |                 |           |                                              |
|----------------------------------------------------------------------------------------------------|-----------------------|--------------|-----------|-----------------|-----------|----------------------------------------------|
| 0R3                                                                                                    | Etwart11 PROPINET-IO  | System (180) | 373       |                 |           | ×                                            |
| PB 407 44                                                                                                    |                       |              | _         |                 |           | Sycherx                                      |
| CPU 414-3                                                                                                    |                       |              |           |                 |           | Profit Standard                              |
| 7 1740<br>1 1740<br>1 17011<br>2 1 17011<br>2 1 1701 |                       |              |           |                 |           | ************************************         |
| (1) ideetcantrol2                                                                                                    |                       |              |           |                 |           | 28 in / 04 Out Bytes<br>32 in / 04 Out Bytes |
| ckplatz 🚺 Baugrappe                                                                                                    | Bestellnammer         | E-Adiesse    | A-Adiesse | Ciagaoseadaesse | Formeitar | E41in / 04 Out Bytes                         |
| distantal"                                                                                                    | 104993499174V1D#00017 |              |           | 8786*           |           | h/Call 08 Bytes                              |
| In/Owt 64 Bytes                                                                                                    |                       |              |           |                 |           |                                              |

| en halten Ekologi                                                                                                  |                                                                                                    |                                                    |        |                | 30 |  |
|----------------------------------------------------------------------------------------------------|----------------------------------------------------------------------------------------------------|----------------------------------------------------|--------|----------------|----|--|
| (mar   102000                                                                                                    |                                                                                                    |                                                    |        |                |    |  |
| steeling                                                                                                    | H-BOATDarkel<br>ICAPS/CW09607                                                                                                    |                                                    |        | <u></u>        |    |  |
| ferdel for A Pressue<br>Fyride                                                                                     | Lanuar / no cost no<br>Porport/Latin Italia                                                                                                    |                                                    |        |                |    |  |
| ga davana 👘 👘                                                                                                    | 51555                                                                                                    |                                                    |        | -0-            |    |  |
| ISB Cont                                                                                                    | (SDM_ATCPages)-Parate<br>Development to be a                                                                                                    | and and SUCCES                                     | 9      |                |    |  |
| Takahan (PSID)                                                                                                    | 91204, ATO Pagestal United<br>Josephenismi States                                                                                                    | and and STOTER of                                  | •.<br> | <del>a</del> ñ |    |  |
| El Date<br>Taltaines (PS205<br>Georgianes                                                                          | Plane, http://ggood-furstor<br>geographic stands index<br>/hom<br>P                                                                                                    | e-Color 2000 (Ko                                   | *      | 1              |    |  |
| CEOW<br>Takabas (PCD)<br>Sebagaina<br>E-Abca                                                                       | Plane, ATL/Pagent-Parents<br>Jacquer stand Science  <br> <br> <br> <br> <br> <br> <br> <br> <br> <br> <br> <br> <br> <br> <br> <br> <br> <br>                                                                                                    | ACT BET AT Same                                    | •      | P.             |    |  |
| Calores<br>Calores (PCD)<br>Geologianes<br>E'Adrice<br>E' =                                                        | Plane, ATO Pageod Austral<br>Josepheniani Bolini<br>Internet<br>1920 (R. 19<br>1920 (R. 19                                                                                                    | References States<br>References<br>Dramation       | •      | 1              |    |  |
| Câlows<br>Talwinas (PCD) 5<br>Geologanias<br>B <sup>14</sup> Projection<br>D <sup>14</sup> Projection<br>(proseta) | PCINE, ATL/Pagent-Function<br>Josepheratural Index:                                                                                                    | Antonia 2000 (X.a.<br>A. 1461 A. Santara<br>Drana  |        | 1              |    |  |
| El Des<br>Talactus (PCD)<br>Geologianes<br>PAdres<br>P <sup>1</sup> = 10000000<br>promite                          | PCINE AT CP agent Parton<br>Josepheniani Podros<br>Programmi Podros<br>Programmi<br>Programmi<br>Prog | entoned 2000, 20 a<br>140,746   di Sutano<br>Drand | •      | -              |    |  |
| El Des<br>Talence (PLD)<br>Leologianes<br>Endoce<br>E <sup>1</sup>                                                 | Plans, AtticPageord-Instance<br>Jacquer and Indexes                                                                                                    | Ref and SOUCE                                      | *      | 1              |    |  |

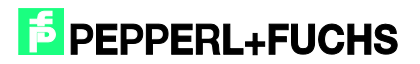

| Podelije<br>Morelogiske | CONTRACTOR | Constructions<br>Constructions<br>Constructions |                   |             |  |
|-------------------------|------------|-------------------------------------------------|-------------------|-------------|--|
| drez<br>Traditional     | 5          | Adress 17                                       | 54.56.62<br>5.64- |             |  |
| 6952577                 |            |                                                 | Eporatials        | <u>n.</u> ] |  |

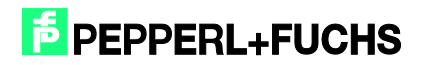

|                            | West     |  |
|----------------------------|----------|--|
| Greatened by a far another | 2        |  |
|                            | <u> </u> |  |
|                            |          |  |
|                            |          |  |
|                            |          |  |
|                            |          |  |
|                            |          |  |
|                            |          |  |
|                            |          |  |
|                            |          |  |
|                            |          |  |
|                            |          |  |
|                            |          |  |
|                            |          |  |
|                            |          |  |
|                            |          |  |
|                            |          |  |

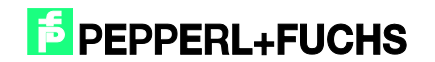

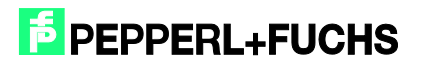

| TT LEIZO TOULALAW.     | , DDISU_IURPARAM                                 |
|------------------------|--------------------------------------------------|
| HeadNumber             | :="HeadxNumber"                                  |
| ReadWriteParameter     | :="ReadWriteParameter"                           |
| PowerTransmit          | :="Power Transmit"                               |
| TriesAllowed           | :="TriesAllowed"                                 |
| ChannelDenseReaderMode | e:="Channel Dense Reader"                        |
| ProtocolMode           | :="Protocol Mode"                                |
| Information            | :="More Information"                             |
| QValue                 | :="Q-Value"                                      |
| NumberofTags           | :="Number of Tags"                               |
| SensingMode            | :="Sensing Mode"                                 |
| MemoryBank             | :="Memory Bank"                                  |
| MeasureReflection      | :="Measure Reflection"                           |
| AdditionalInformation  | :=FALSE //Input not supported in multiframe-mode |
| ResetToDefault         | :="Reset to Default"                             |
| FilterList             | :="Filter List"                                  |
| EnhancedStatus5        | :="Enhanced Status 5"                            |
| AntennaPolarisation    | :="Antenna Polarisation"                         |
| ParamFinished          | :="ParamFinished"                                |
| ParamError             | :="ParamError"                                   |
| ParamtypeError         | :="ParamtypeError"                               |
| ParamBusy              | :="ParamBusy"                                    |
| ParamStart             | :="ParamStart"                                   |

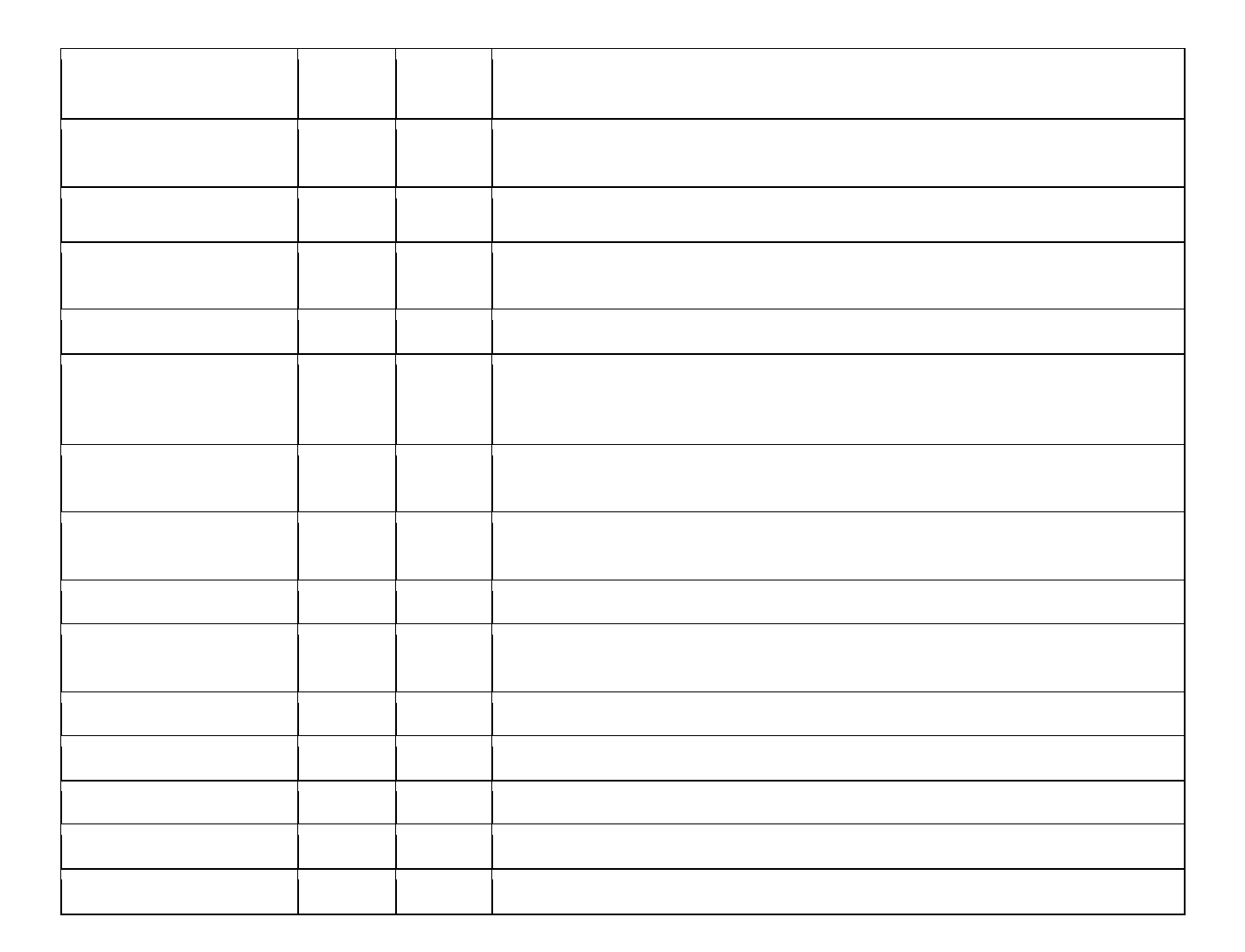

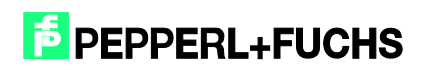

| Se la compañía de la compañía de la comp | Tabe  | lle B    | earbeiten Einfügen Zielsy | stem Variable Ar | nsicht Extras  | Fenster    | Hilfe |
|----------------------------------------------------------------------------------------------------|-------|----------|---------------------------|------------------|----------------|------------|-------|
|                                                                                                    |       |          |                           |                  |                | -          | a ×   |
| -[22]                                                                                                    |       | <b>~</b> |                           | × 📲 🖁 🕅          | <u>©</u> ≇ & ₩ | 60° 11 140 |       |
| 1                                                                                                    | 📩 Оре | erand    | Symbol                    | Anzeigeformat    | Statuswert     | Steuerwert |       |
| 1                                                                                                    | Μ     | 13.0     | "ParameterEnable"         | BOOL             | true true      | true       |       |
| 2                                                                                                    | М     | 13.1     | "NormalEnable"            | BOOL             | false          | false      |       |
| 3                                                                                                    |       |          |                           |                  |                |            |       |
| 4                                                                                                    | М     | 9.0      | "Start"                   | BOOL             | false          | true       |       |
| 5                                                                                                    | М     | 11.0     | "Finished"                | BOOL             | true true      |            |       |
| 6                                                                                                    | М     | 11.2     | "ErrorParam"              | BOOL             | false          |            |       |
| 7                                                                                                    | MW    | 14       | "ErrorCMD"                | HEX              | W#16#0000      |            |       |
| 8                                                                                                    |       |          |                           |                  |                |            |       |
| 9                                                                                                    | MB    | 12       | "HeadxNumber"             | HEX              | B#16#01        | B#16#01    |       |
| 10                                                                                                    | М     | 9.1      | "ReadWriteParameter"      | BOOL             | false          |            |       |
| 11                                                                                                    |       |          |                           |                  |                |            |       |
| 12                                                                                                    | М     | 9.2      | "Power Transmit"          | BOOL             | true           | true       |       |
| 13                                                                                                    | М     | 9.3      | "TriesAllowed"            | BOOL             | false          |            |       |
| 14                                                                                                    | М     | 9.4      | "Channel Dense Reader"    | BOOL             | false          |            |       |
| 15                                                                                                    | М     | 9.5      | "Protocol Mode"           | BOOL             | false          |            |       |
| 16                                                                                                    | М     | 9.6      | "More Information"        | BOOL             | false          |            |       |
| 17                                                                                                    | М     | 9.7      | "Q-Value"                 | BOOL             | false          |            |       |
| 18                                                                                                    | М     | 10.0     | "Number of Tags"          | BOOL             | false          |            |       |
| 19                                                                                                    | М     | 10.1     | "Sensing Mode"            | BOOL             | false          |            |       |
| 20                                                                                                    | M     | 10.2     | "Memory Bank"             | BOOL             | false          |            |       |
| 21                                                                                                    | M     | 10.3     | "Measure Reflection"      | BOOL             | false          |            |       |
| 22                                                                                                    | M     | 10.5     | "Reset to Default"        | BOOL             | false          |            |       |
| 23                                                                                                    | M     | 10.6     | "Filter List"             | BOOL             | false          |            |       |
| 24                                                                                                    |       |          |                           |                  |                |            |       |

| 20 | 10.0 | stat | PT.Read.Length | WORD | VV#16#0 | VV#16#0004 |
|----|------|------|----------------|------|---------|------------|
| 21 | 12.0 | stat | PT.Read.PT1    | WORD | VV#16#0 | VV#16#0014 |
| 22 | 14.0 | stat | PT.Read.PT2    | WORD | VV#16#0 | VV#16#0064 |
| 23 | 16.0 | stat | PT.Read.PT3    | WORD | VV#16#0 | VV#16#0000 |
| 24 | 18.0 | stat | PT.Read.PT4    | WORD | VV#16#0 | VV#16#0000 |
| 25 | 20.0 | stat | PT.Read.PT5    | WORD | VV#16#0 | VV#16#0000 |
| 26 | 22.0 | stat | PT.Read.PT6    | WORD | VV#16#0 | VV#16#0000 |
| 27 | 24.0 | stat | PT.Read.PT7    | WORD | VV#16#0 | VV#16#0000 |
| 28 | 26.0 | stat | PT.Read.PT8    | WORD | VV#16#0 | VV#16#0000 |
| 29 | 28.0 | stat | PT.Read.PT9    | WORD | VV#16#0 | VV#16#0000 |
| 30 | 30.0 | stat | PT.Read.PT10   | WORD | VV#16#0 | VV#16#0000 |

| ń  | 📤 Оре | rand    | Symbol                 | Anzeigeformat | Statuswert | Steuerwert |
|----|-------|---------|------------------------|---------------|------------|------------|
| 1  | М     | 13.0    | "ParameterEnable"      | BOOL          | 📕 true     | true       |
| 2  | M     | 13.1    | "NormalEnable"         | BOOL          | false      | false      |
| 3  |       |         |                        |               |            |            |
| 4  | M     | 9.0     | "Start"                | BOOL          | false      | true       |
| 5  | M     | 11.0    | "Finished"             | BOOL          | true true  |            |
| 6  | М     | 11.2    | "ErrorParam"           | BOOL          | false      |            |
| 7  | MW    | 14      | "ErrorCMD"             | HEX           | VV#16#5441 |            |
| 8  |       | 0.0.0.0 |                        |               |            |            |
| 9  | MB    | 12      | "HeadxNumber"          | HEX           | B#16#01    |            |
| 10 | M     | 9.1     | "ReadWriteParameter"   | BOOL          | true       |            |
| 11 |       |         |                        |               |            |            |
| 12 | Μ     | 9.2     | "Power Transmit"       | BOOL          | true 🗧     |            |
| 13 | M     | 9.3     | "TriesAllowed"         | BOOL          | 📕 true     |            |
| 14 | М     | 9.4     | "Channel Dense Reader" | BOOL          | false      |            |
| 15 | M     | 9.5     | "Protocol Mode"        | BOOL          | 📕 true     |            |
| 16 | Μ     | 9.6     | "More Information"     | BOOL          | false      |            |
| 17 | М     | 9.7     | "Q-Value"              | BOOL          | false      |            |
| 18 | M     | 10.0    | "Number of Tags"       | BOOL          | true       |            |
| 19 | М     | 10.1    | "Sensing Mode"         | BOOL          | false      |            |
| 20 | M     | 10.2    | "Memory Bank"          | BOOL          | false      |            |
| 21 | M     | 10.3    | "Measure Reflection"   | BOOL          | false      |            |
| 22 |       |         |                        |               |            |            |
| 23 |       |         |                        |               |            |            |

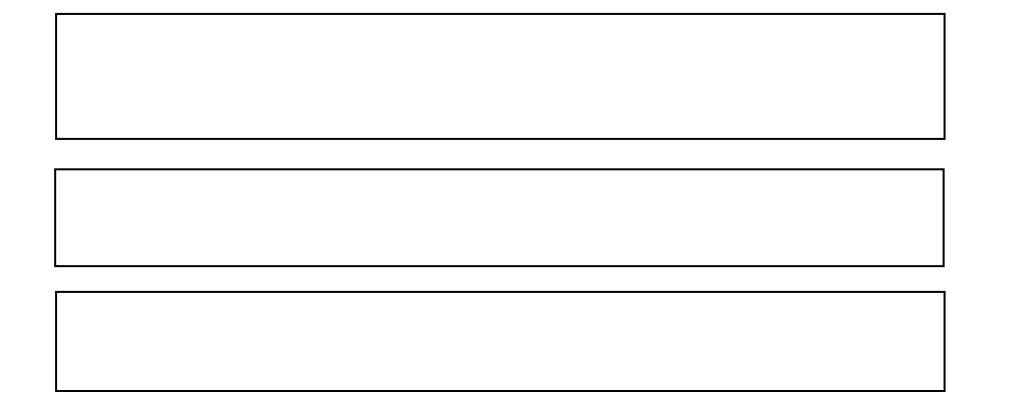

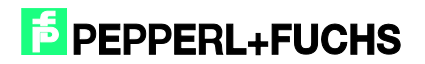

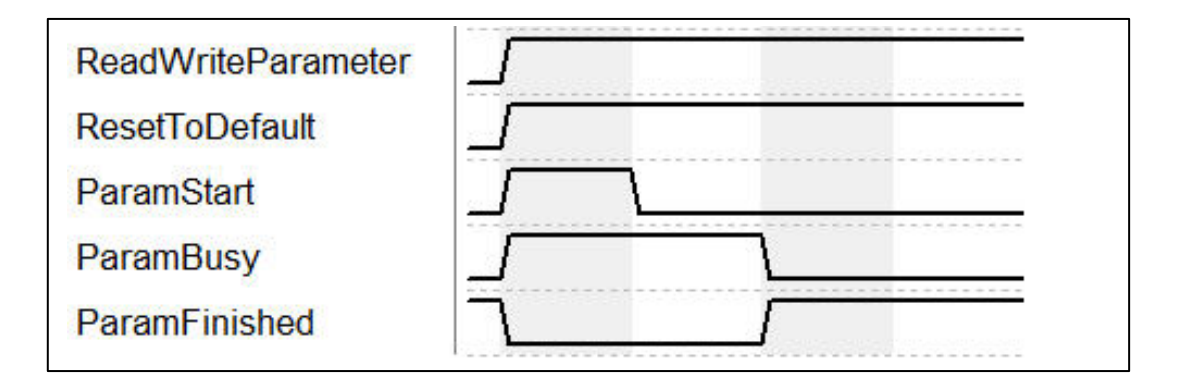

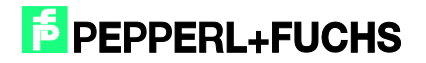

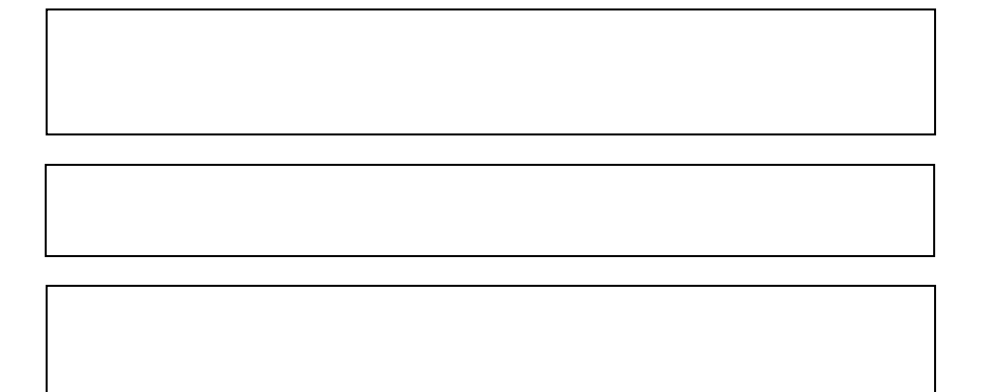

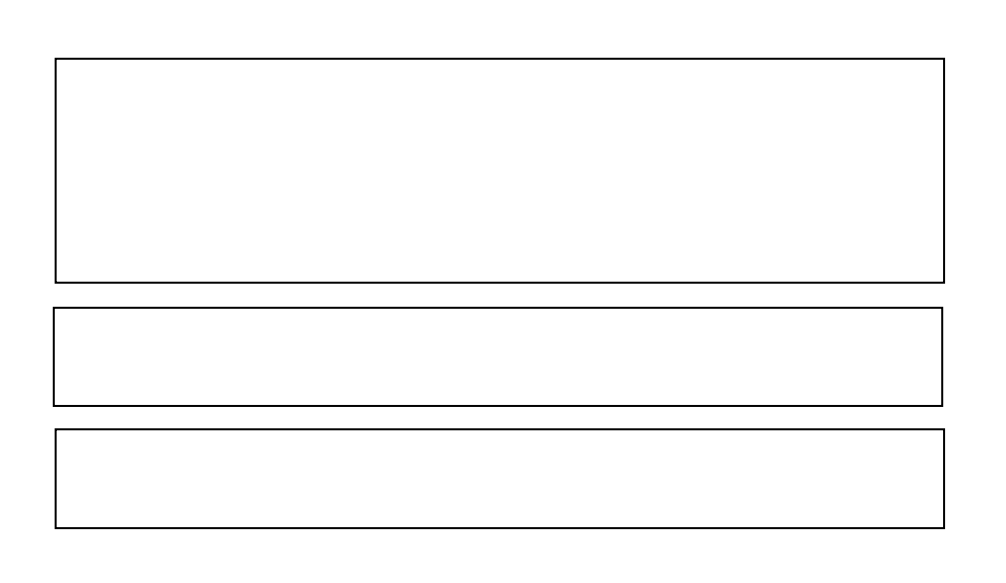

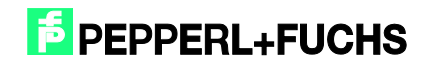

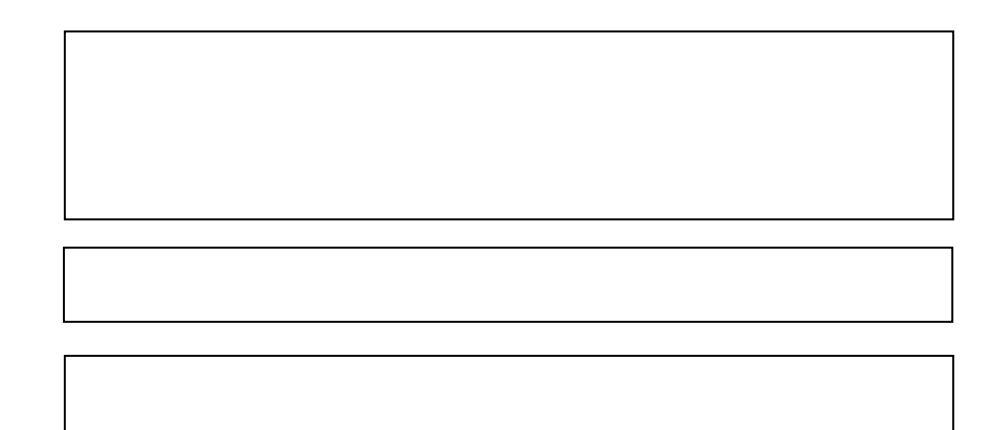

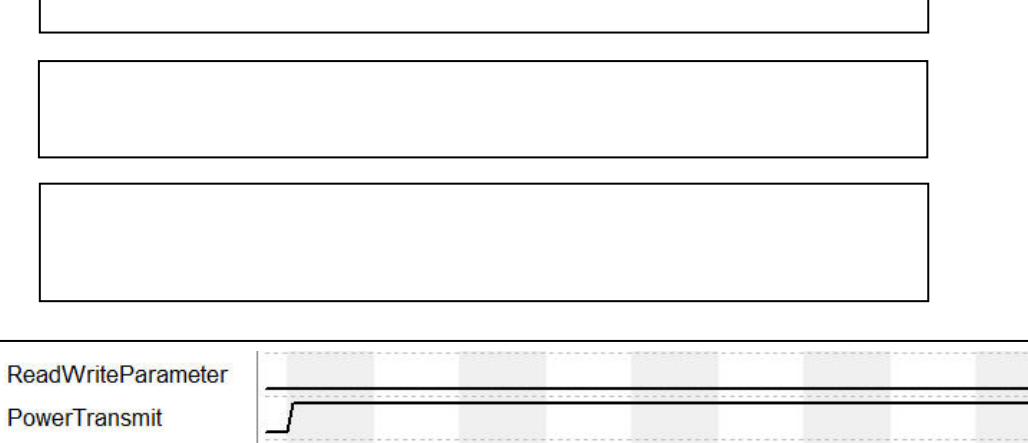

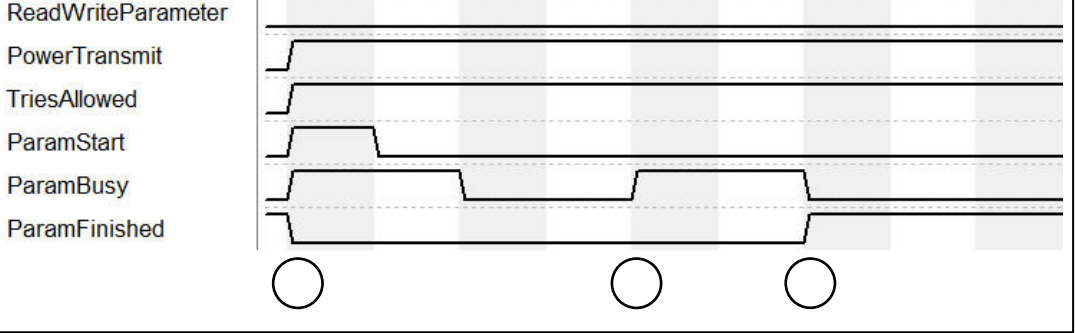

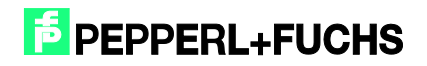

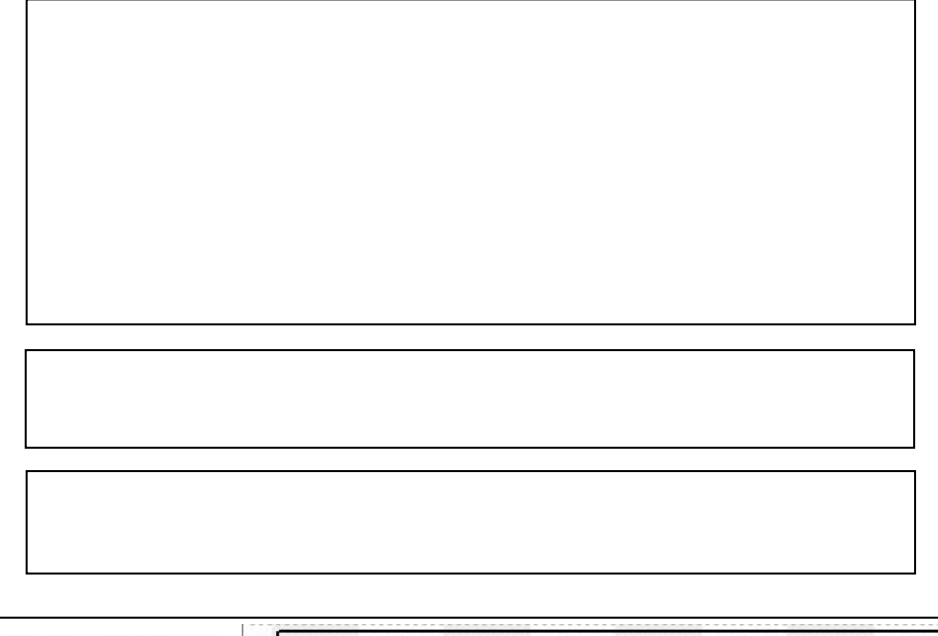

| ReadWriteParameter |            |            |            |            |  |
|--------------------|------------|------------|------------|------------|--|
| PowerTransmit      |            |            |            |            |  |
| TriesAllowed       |            |            |            |            |  |
| ParamStart         |            |            |            |            |  |
| ParamBusy          |            |            |            |            |  |
| ParamError         |            |            |            |            |  |
| Finished           | ٦          |            |            |            |  |
|                    | $\bigcirc$ | $\bigcirc$ | $\bigcirc$ | $\bigcirc$ |  |

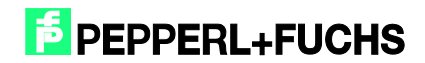

| l |   |  |
|---|---|--|
|   |   |  |
|   |   |  |
|   | l |  |
|   |   |  |
|   |   |  |
|   |   |  |

| att "Thrama-to-1   |                          |
|--------------------|--------------------------|
| CALL "IDENICONTROL | , "InstDB"               |
| IC_INPUT_Address   | :=W#16#200               |
| IC_OUTPUT_Address  | :=W#16#200               |
| Length_IN          | :=64                     |
| Length_OUT         | :=64                     |
| Timeout            | :=T#3S                   |
| Head1DataFixcode   | :="Head1DataFixcode"     |
| Head1SingleEnhance | d:="Head1SingleEnhanced" |
| Head1SpecialComman | d:="Head1SpecialCommand" |
| Head1Read          | :="Head1Read"            |
| Head1Write         | :="Head1Write"           |
| Head1Quit          | :="Head1Quit"            |
| QuitErrorHead1     | :="QuitErrorHead1"       |
| IC_Command_on_Head | 1:="IC_Command"          |
| Head1WordNum       | :=15                     |
| Head1WordAddress   | :=W#16#O                 |
| Head1TagType       | :=₩#16#3830              |
| Head1SpecialFixcod | e:="Head1SpecialFixcode" |
| Head1CacheSize     | :=10                     |
| Head1SetFilter     | :="Head1SetFilter"       |
| Head1FilterON      | :="Head1FilterON"        |
| Head1Done          | :="Head1Done"            |
| Head1NoDataCarrier | :="Head1NoDataCarrier"   |
| Head1Error         | :="Head1Error"           |
| Head1Busv          | :="Head1Busy"            |
| Head1Status        | :="Head1Status"          |
| Head1ReplvCounter  | :="Head1ReplvCounter"    |
| Head1CacheFull     | :="Head1CacheFull"       |
| InitFinish         | :="InitFinish"           |
| SetRestart         | :="SetRestart"           |
| Head1NewData       | :="Head1NewData"         |

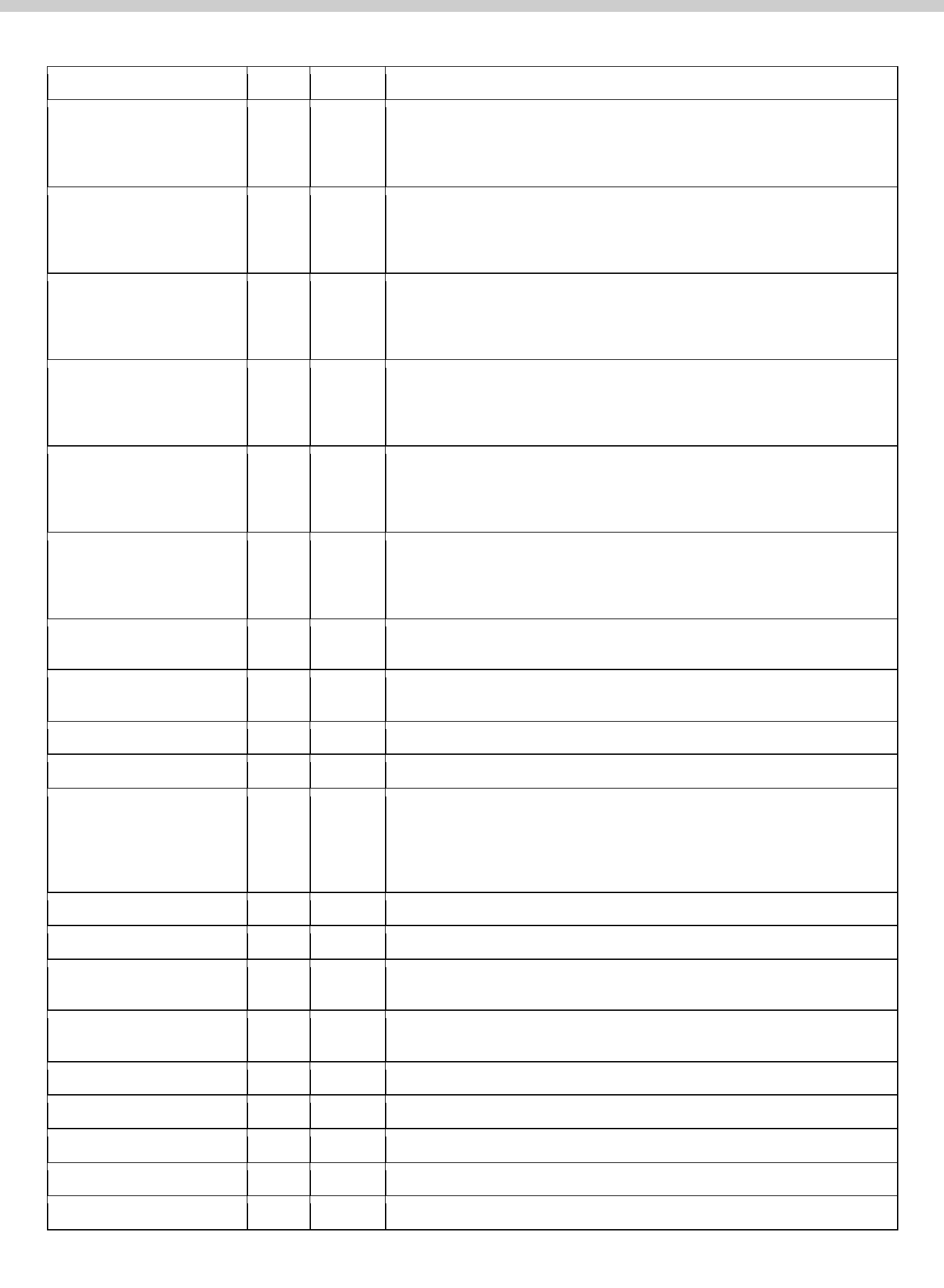

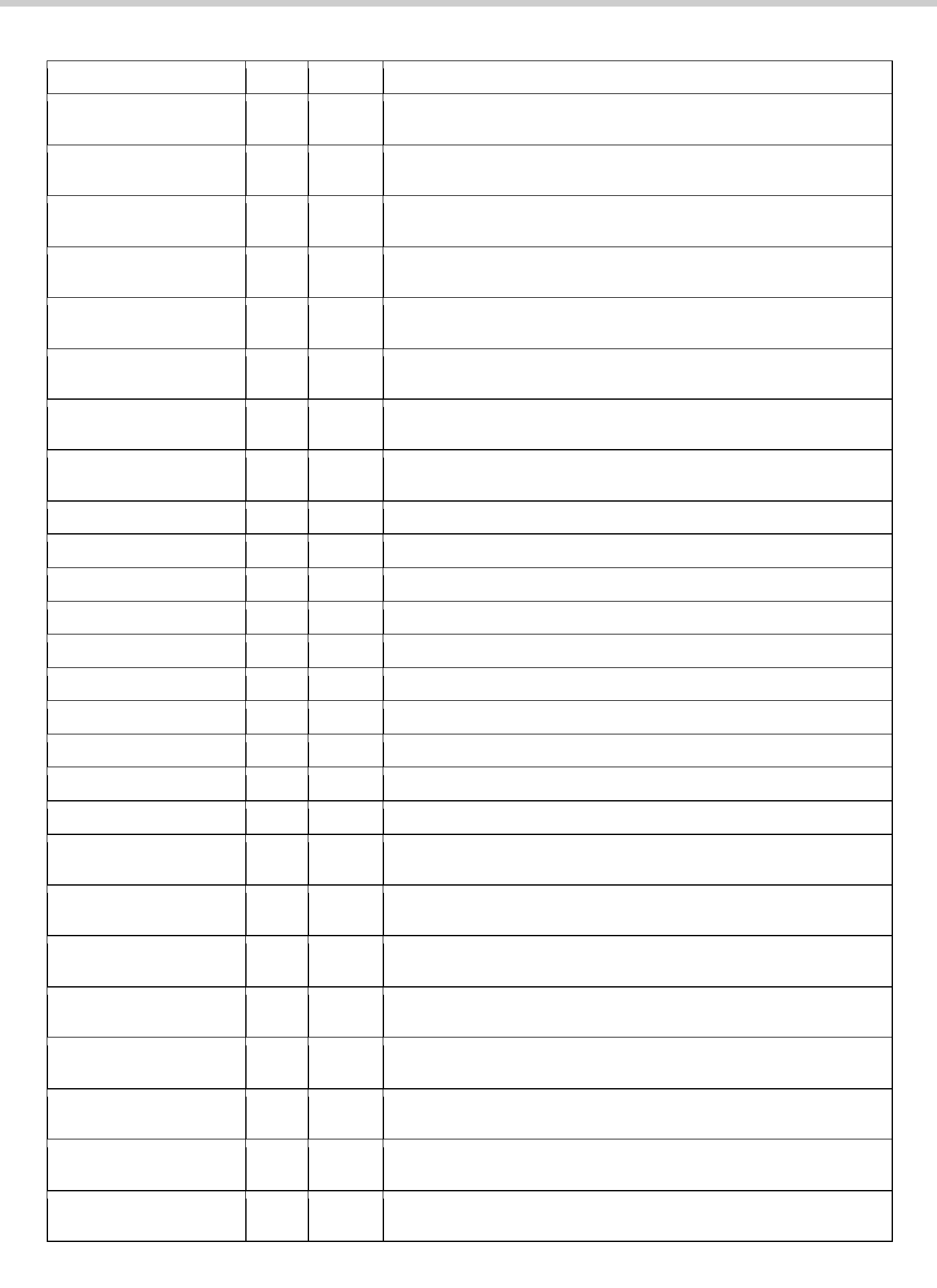

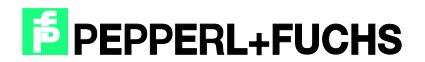

| Adresse | Name                 | Тур            | Anfangswert | Kommentar                          |
|---------|----------------------|----------------|-------------|------------------------------------|
| 0.0     | 8                    | STRUCT         |             |                                    |
| +0.0    | TransmissionFinished | STRUCT         |             |                                    |
| +0.0    | NumberTagsInField    | DWORD          | DW#16#0     | Only available for single commands |
| =4.0    |                      | END_STRUCT     |             |                                    |
| +4.0    | Telegram1            | "UDT700_Frame" |             | Telegram #1                        |
| +68.0   | Telegram2            | "UDT700_Frame" |             | Telegram #2                        |
| +132.0  | Telegram3            | "UDT700_Frame" |             | Telegram #3                        |
| +196.0  | Telegram4            | "UDT700_Frame" |             | Telegram #4                        |
| +260.0  | Telegram5            | "UDT700_Frame" |             | Telegram #5                        |
| +324.0  | Telegram6            | "UDT700_Frame" |             | Telegram #6                        |
| +388.0  | Telegram7            | "UDT700_Frame" |             | Telegram #7                        |
| +452.0  | Telegram8            | "UDT700_Frame" |             | Telegram #8                        |
| +516.0  | Telegram9            | "UDT700_Frame" |             | Telegram #9                        |
| +580.0  | Telegram10           | "HDT700 Frame" |             | Telegram #10                       |
| +644.0  | Telegramm11          | "UDT700_Frame" |             | Telegramm #11                      |
| =708.0  |                      | END_STRUCT     |             |                                    |

| Adresse | Name          | Тур              | Anfangswert | Kommentar                           |
|---------|---------------|------------------|-------------|-------------------------------------|
| 0.0     |               | STRUCT           |             |                                     |
| +0.0    | Information1  | "UDT701_FrameIF" |             | Additional Information Telegram #1  |
| +6.0    | Information2  | "UDT701_FrameIF" |             | Additional Information Telegram #2  |
| +12.0   | Information3  | "UDT701_FrameIF" |             | Additional Information Telegram #3  |
| +18.0   | Information4  | "UDT701_FrameIF" |             | Additional Information Telegram #4  |
| +24.0   | Information5  | "UDT701_FrameIF" |             | Additional Information Telegram #5  |
| +30.0   | Information6  | "UDT701_FrameIF" |             | Additional Information Telegram #6  |
| +36.0   | information7  | "UDT701_FrameIF" |             | Additional Information Telegram #7  |
| +42.0   | Information8  | "UDT701_FrameIF" |             | Additional Information Telegram #8  |
| +48.0   | Information9  | "UDT701_FrameIF" |             | Additional Information Telegram #9  |
| +54.0   | Information10 | "UDT701_FrameIF" |             | Additional Information Telegram #10 |
| +60.0   | Information11 | "UDT701_FrameIF" |             | Additional Information Telegram #11 |
| -66.0   |               | END_STRUCT       |             |                                     |

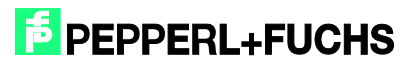

| Adresse | Name      | Тур          | Anfangswert | Kommentar |
|---------|-----------|--------------|-------------|-----------|
| 0.0     |           | STRUCT       |             |           |
| +0.0    | GoneTag1  | "UDT702_EPC" |             |           |
| +64.0   | GoneTag2  | "UDT702_EPC" |             |           |
| +128.0  | GoneTag3  | "UDT702_EPC" |             |           |
| +192.0  | GoneTag4  | "UDT702_EPC" |             |           |
| +256.0  | GoneTag5  | "UDT702_EPC" |             |           |
| +320.0  | GoneTaq6  | "UDT702 EPC" |             |           |
| +384.0  | GoneTag7  | "UDT702_EPC" |             |           |
| +448.0  | GoneTag8  | "UDT702_EPC" |             |           |
| +512.0  | GoneTag9  | "UDT702_EPC" |             |           |
| +576.0  | GoneTaq10 | "UDT702 EPC" |             |           |
| +640.0  | GoneTag11 | "UDT702_EPC" |             |           |
| =704.0  |           | END_STRUCT   |             |           |

| When your | DB-Number differs from default enlist her | e           |
|-----------|-------------------------------------------|-------------|
| //Channel | 1                                         |             |
| FB33: L   | 700                                       |             |
| т         | "DB33_Multiframe".DBChan1_Multiframe      | DB33.DBW502 |
| L         | 701                                       |             |
| т         | "DB33_Multiframe".DBChan1_Information     | DB33.DBW504 |
| L         | 703                                       |             |
| т         | "DB33_Multiframe".DBChan2_Multiframe      | DB33.DBW508 |
| //Channel | 2                                         |             |
| L         | 710                                       |             |
| т         | "DB33_Multiframe".DBChan2_Information     | DB33.DBW510 |
| L         | 711                                       |             |
| т         | "DB33_Multiframe".DBChan2_GoneTag         | DB33.DBW512 |
| L         | 713                                       |             |
| Т         | "DB33 Multiframe".Filternumber            | DB33.DBW516 |

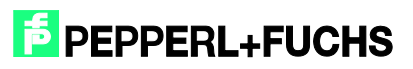

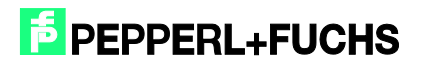

```
B Netzwerk 5: Configure Filter
     U
           "Head1SetFilter"
     SPBN FIL
     г
           1
           "DB33_Multiframe".Filternumber
     т
           1
     ь
           "DB33_Multiframe".MemoryBank
     т
           "DB33_Multiframe".Negation
     R
           "DB33 Multiframe".LogicOP
     R
11
      R
           "DB33_Multiframe".Truncation
           B#16#40
     г
          "DB33_Multiframe".MaskLength
     т
          DW#16#30001122
     г
           "DB33_Multiframe".Head_1.OutData.UserData.DW2
     т
     г
           DW#16#33445566
           "DB33_Multiframe".Head_1.OutData.UserData.DW3
     т
```

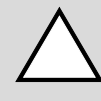

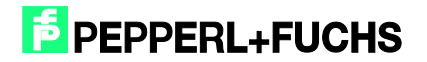

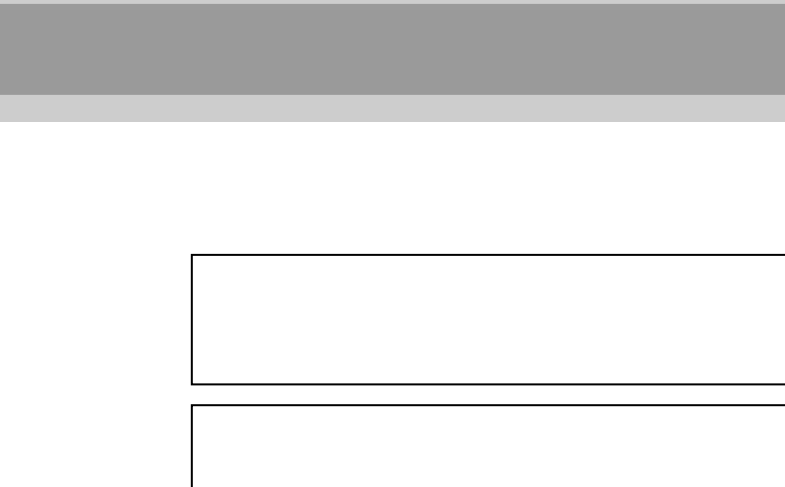

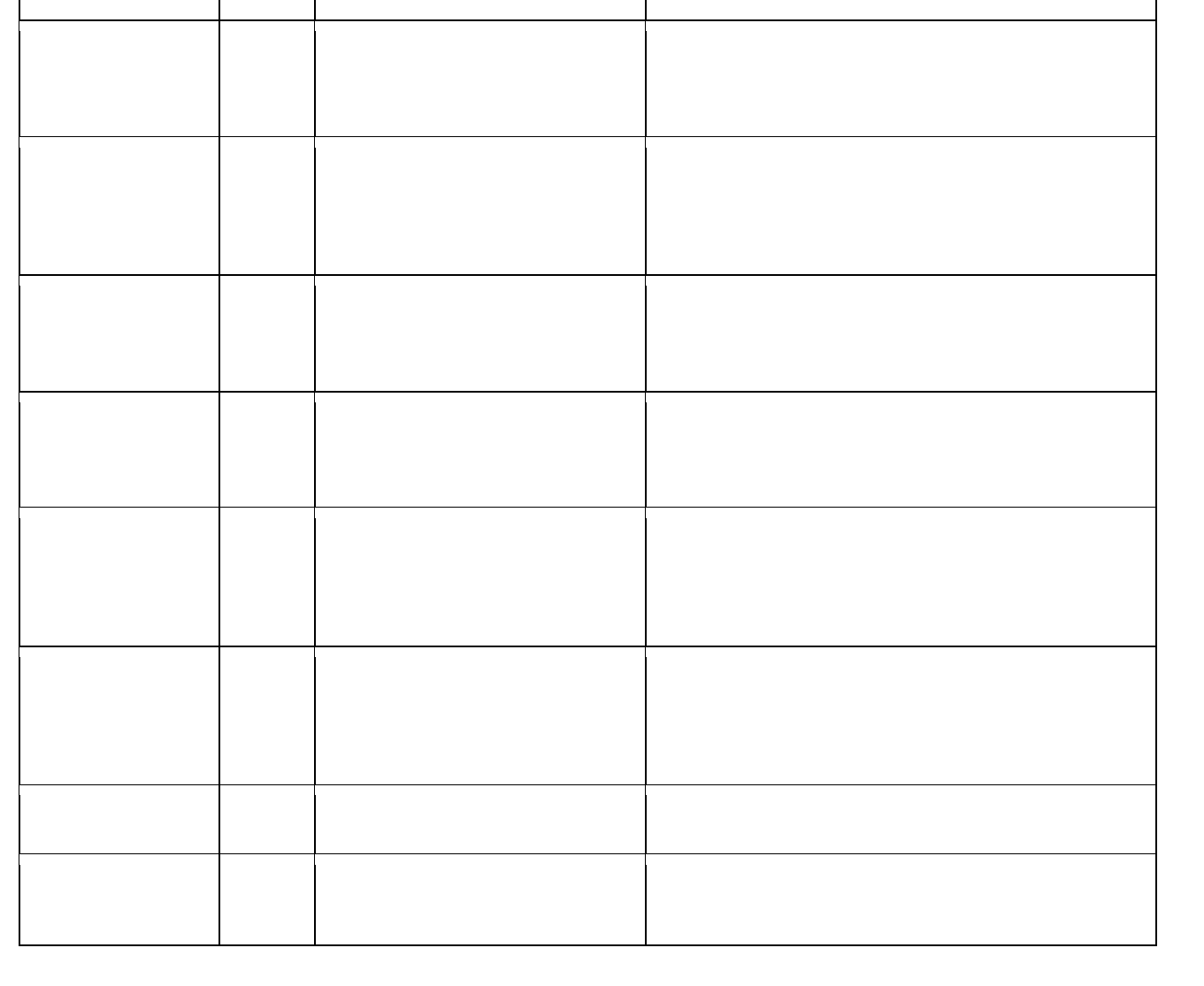

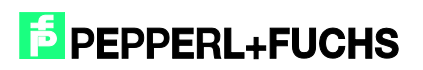

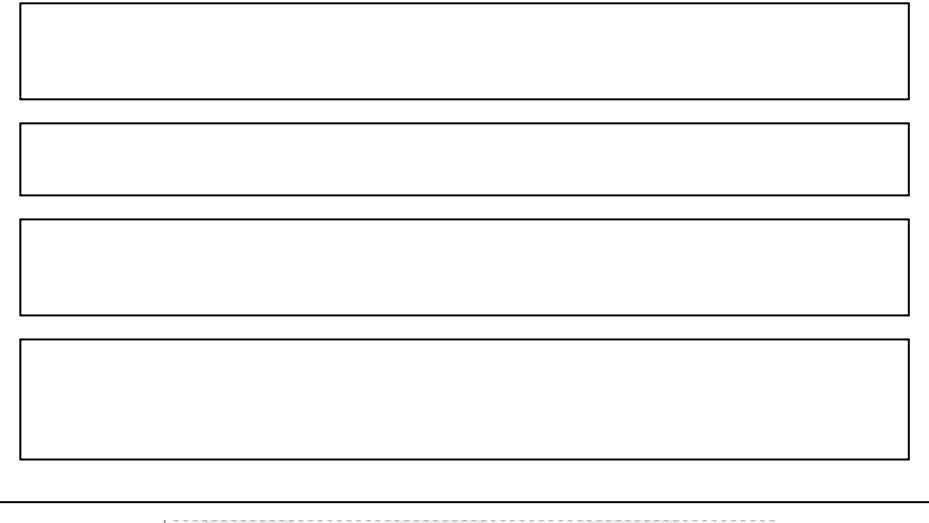

| SetRestart |                                                |
|------------|------------------------------------------------|
| Head1Busy  |                                                |
| Head2Busy  |                                                |
| Head1Done  |                                                |
| Head2Done  |                                                |
| InitFinish |                                                |
|            | $\bigcirc \bigcirc \bigcirc \bigcirc \bigcirc$ |

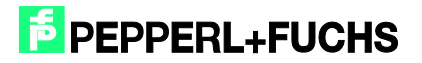

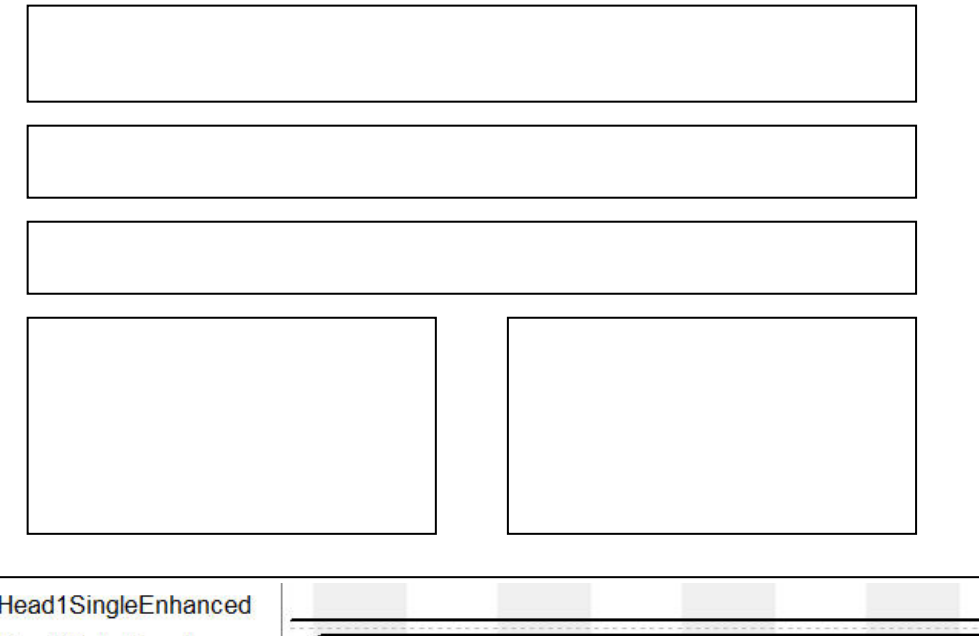

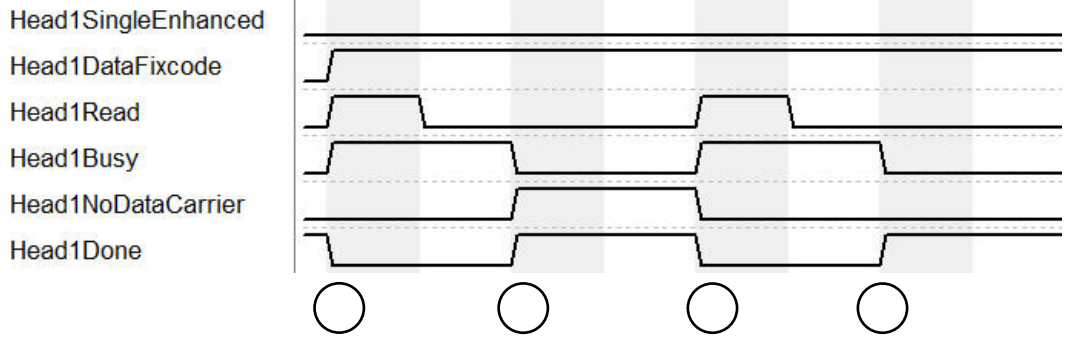

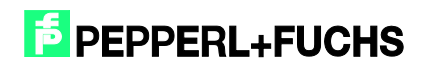

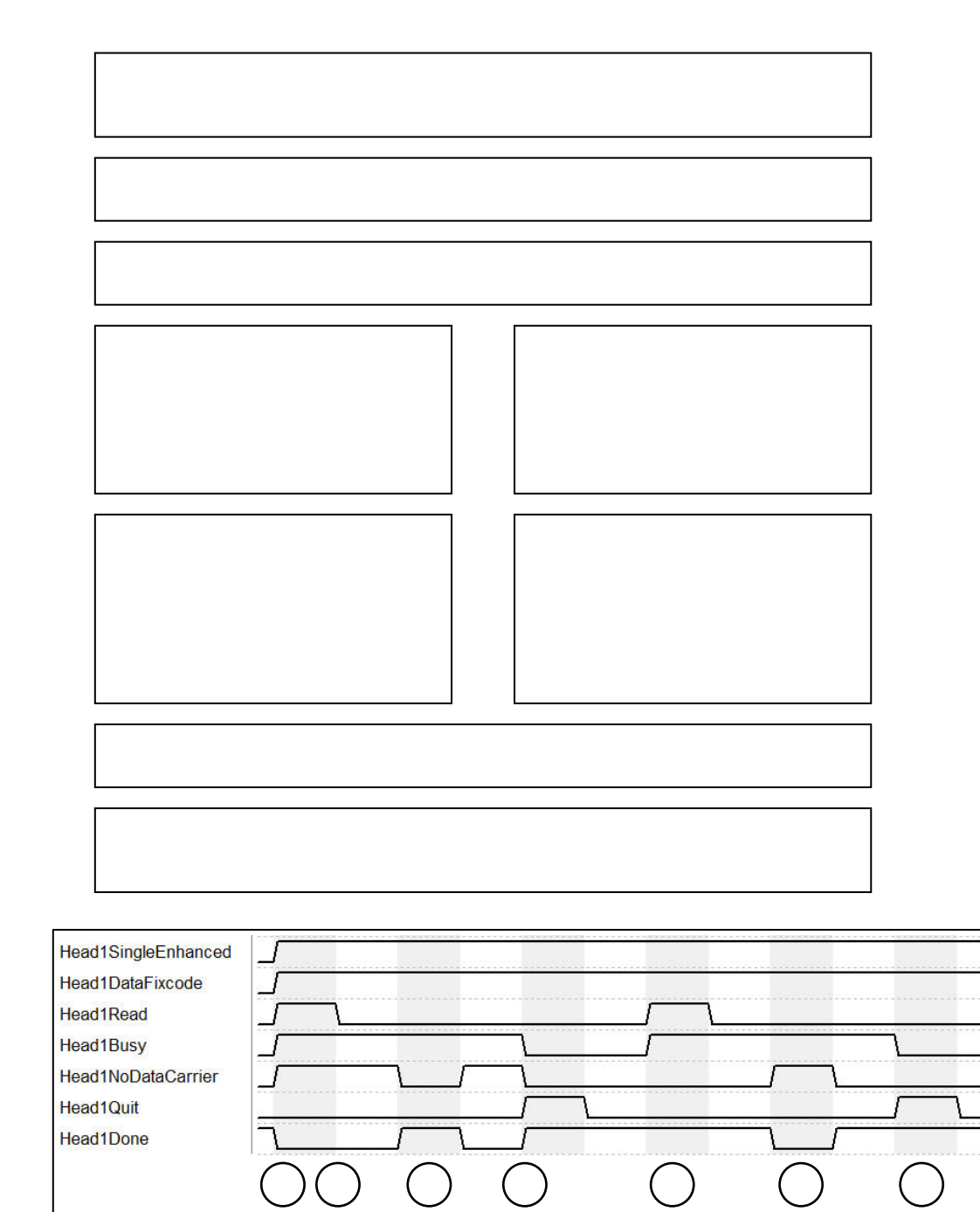

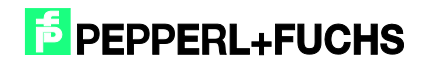

| Head1SingleEnhanced<br>Head1DataFixcode |            |            |            |            |
|-----------------------------------------|------------|------------|------------|------------|
| Head1Read<br>Head1Busy                  |            |            |            |            |
| Head1NoDataCarrier                      |            |            | /          | ·····      |
| Head1Done                               | 1          |            |            |            |
|                                         | $\bigcirc$ | $\bigcirc$ | $\bigcirc$ | $\bigcirc$ |

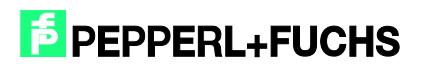

| Head1SingleEnhanc                                                                          | ed / | <br> | <br>    |
|--------------------------------------------------------------------------------------------|------|------|---------|
| Head1DataFixcode<br>Head1Read<br>Head1Busy<br>Head1NoDataCarrier<br>Head1Quit<br>Head1Done |      |      | <u></u> |

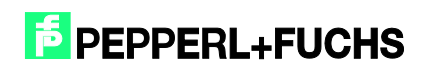

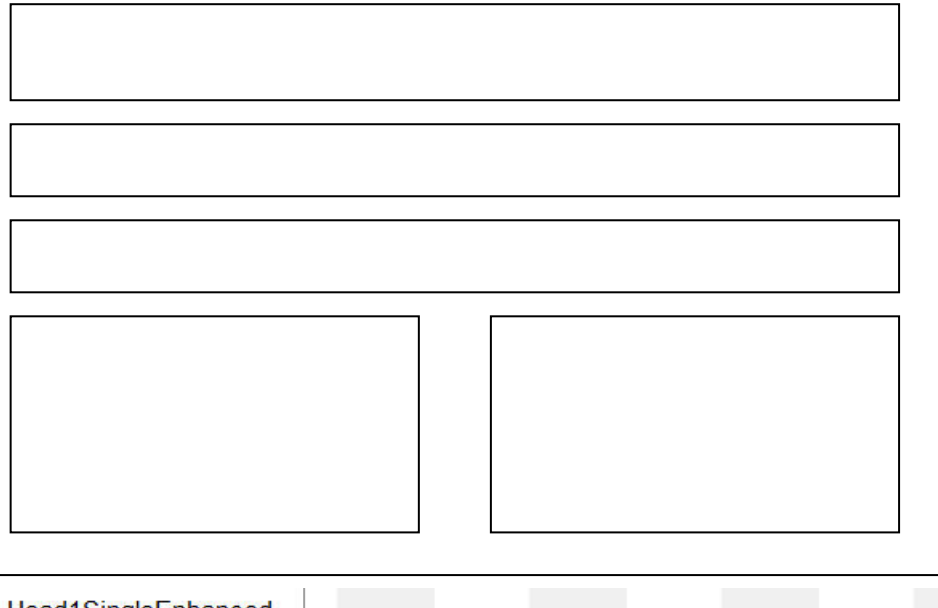

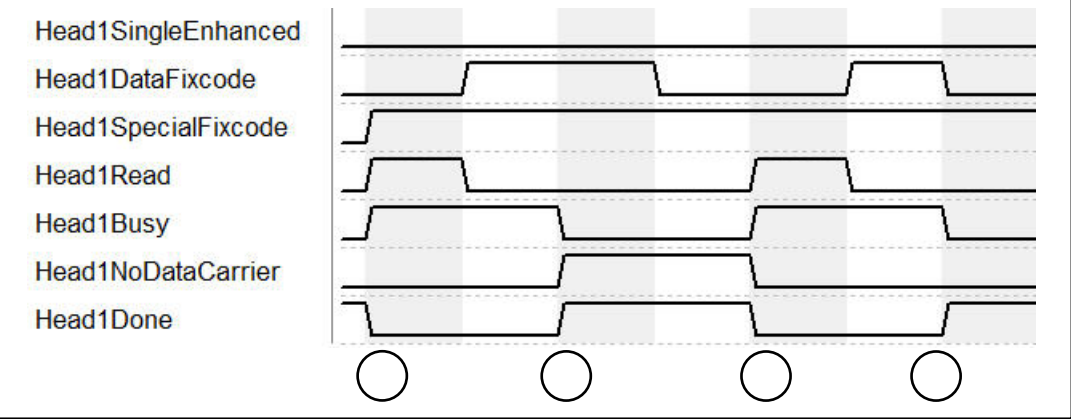

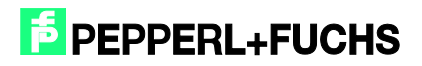

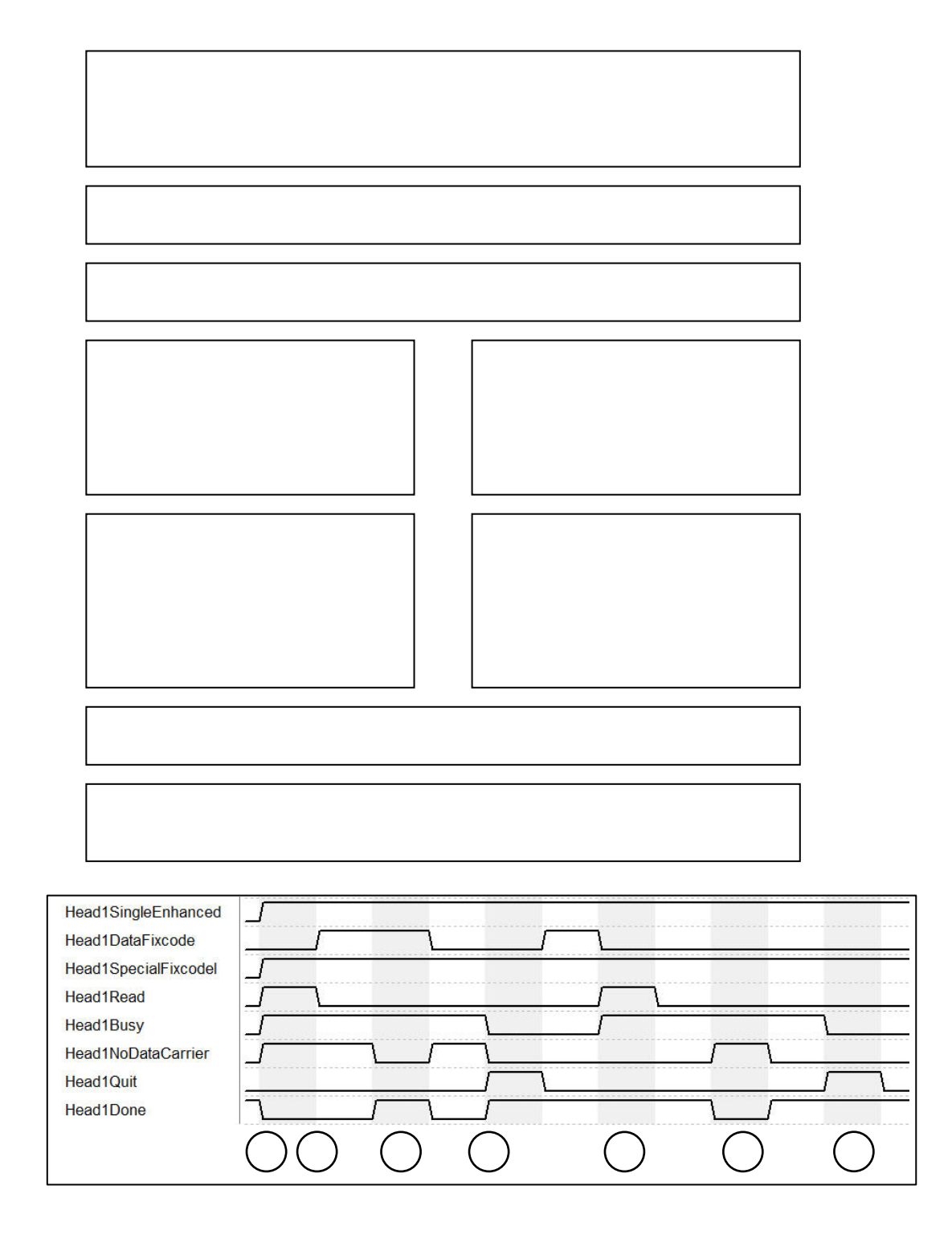

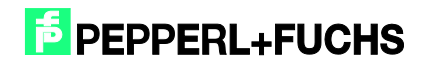

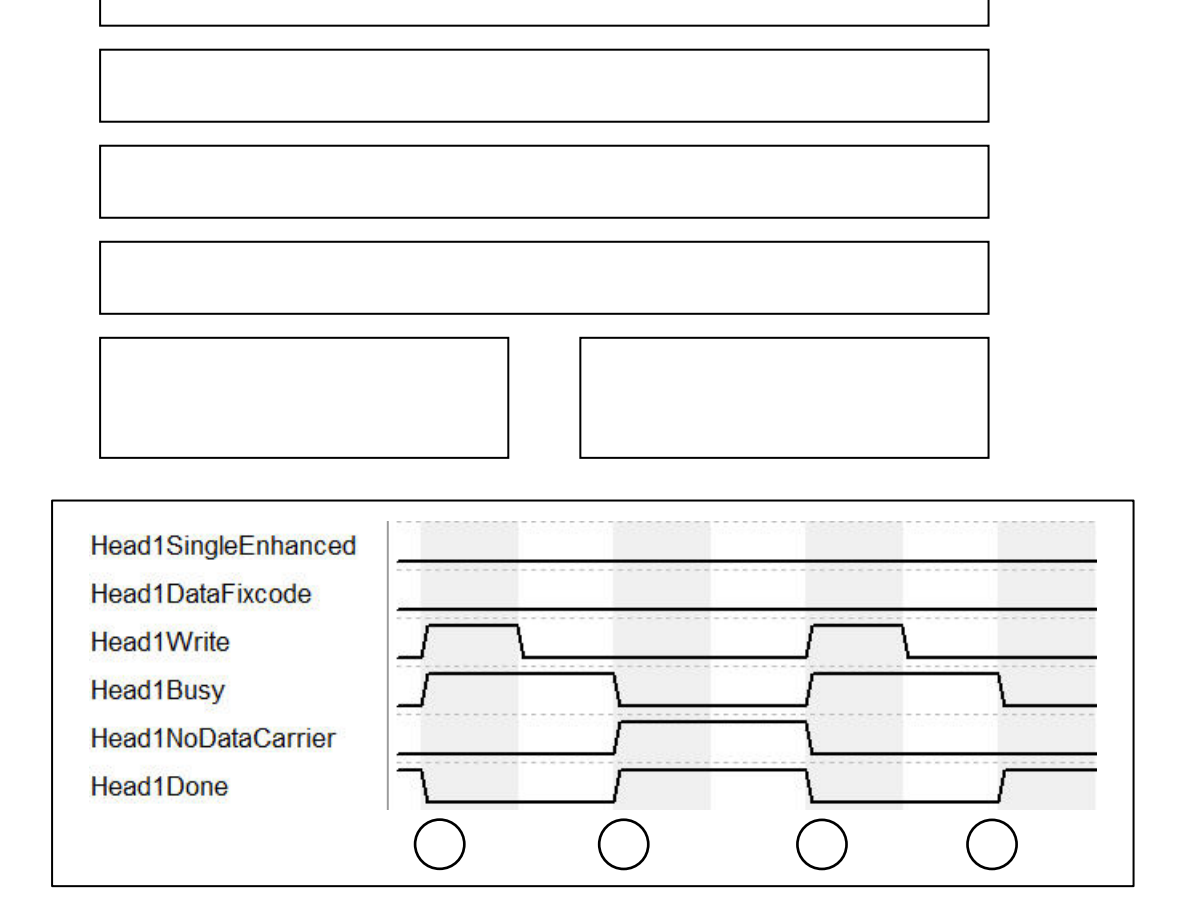

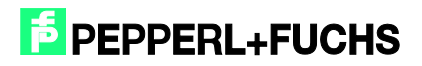

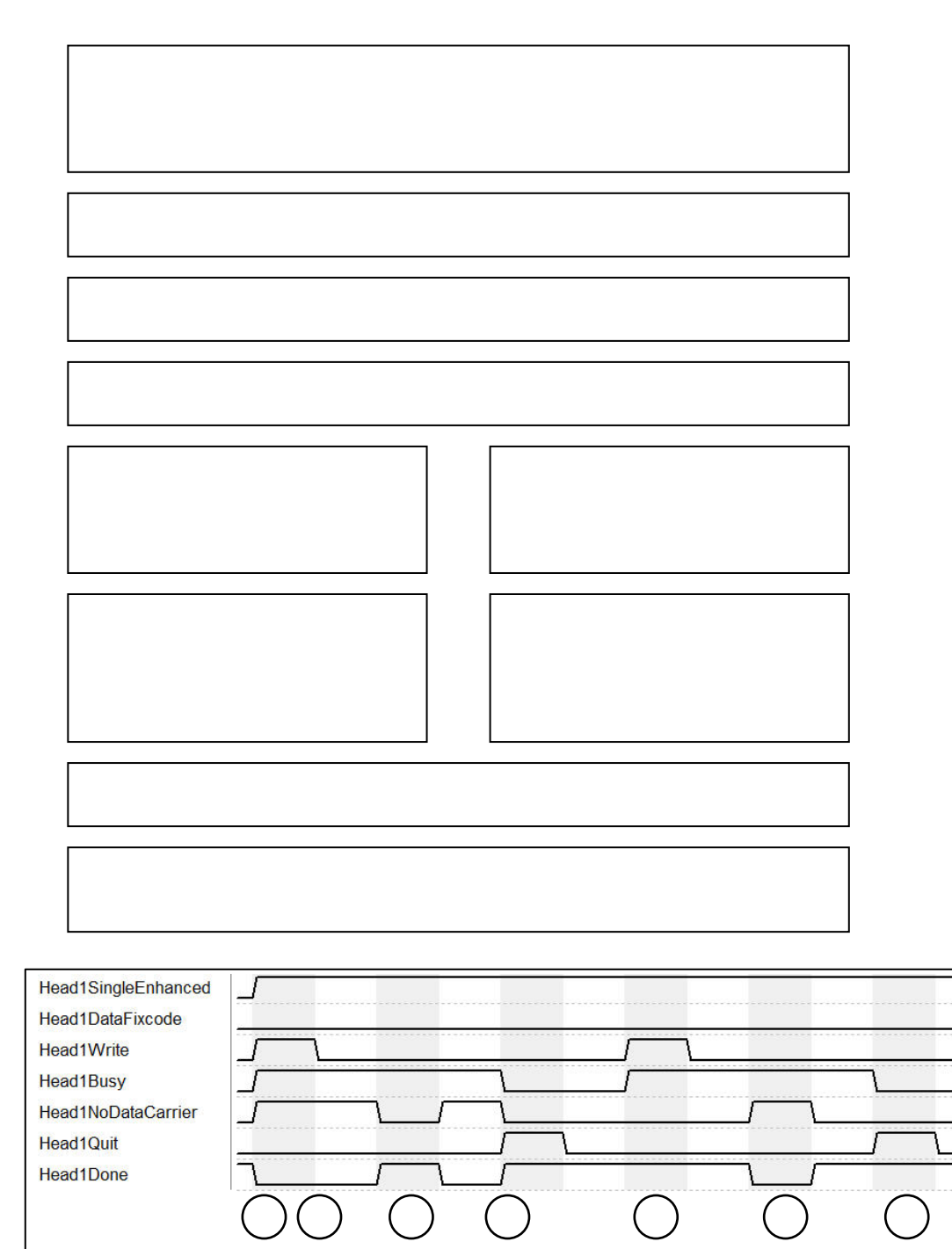

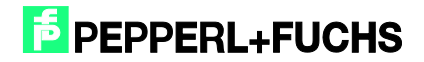

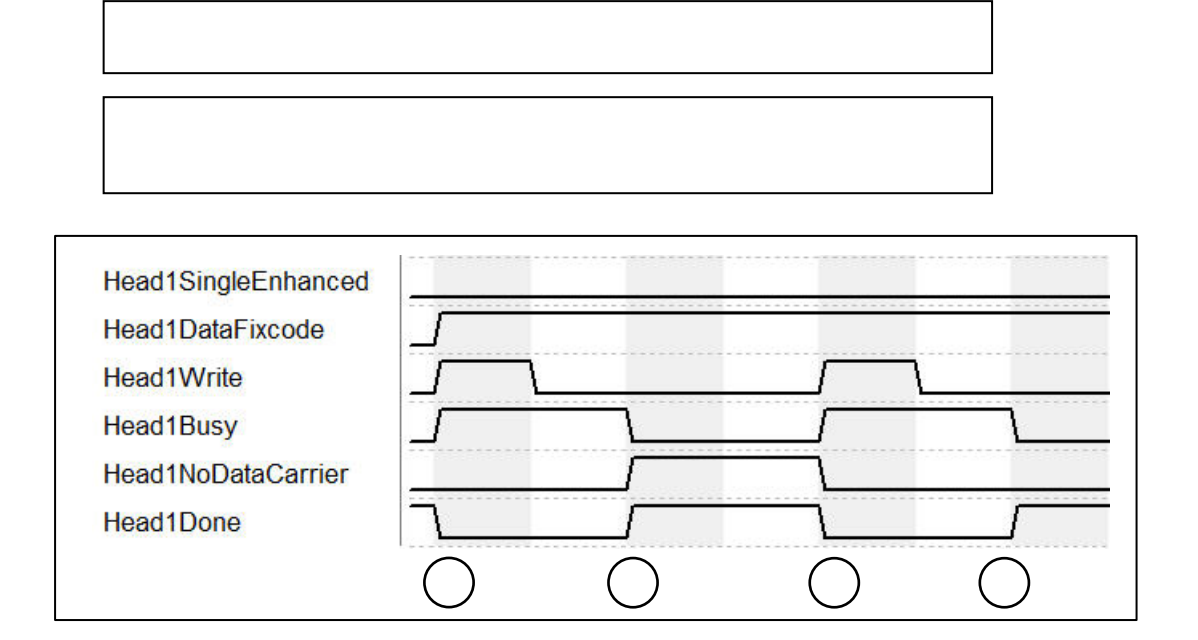

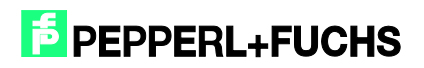

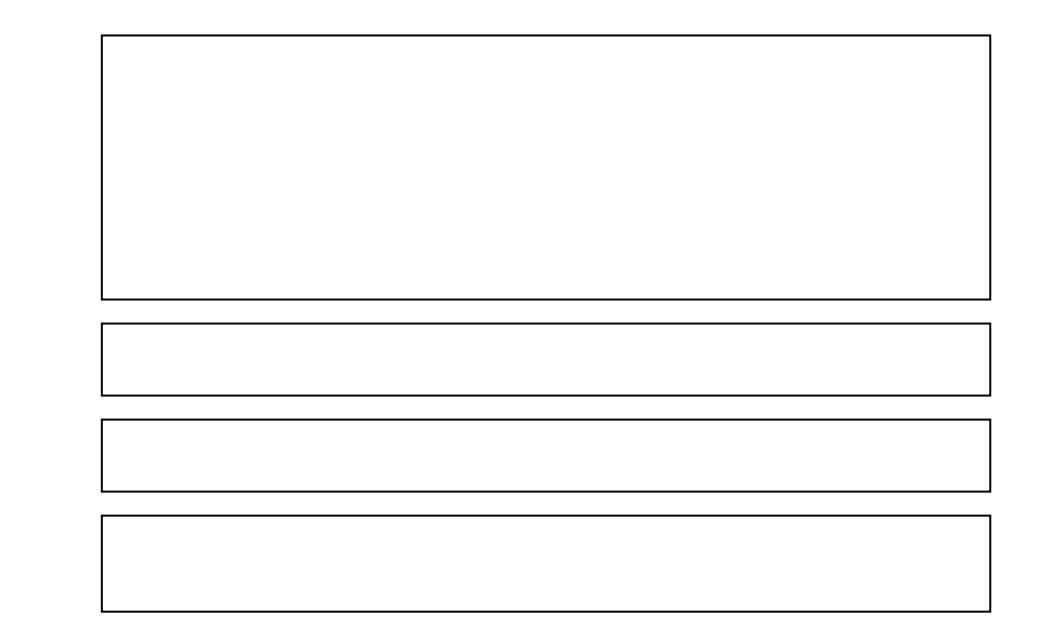

 $\triangle$ 

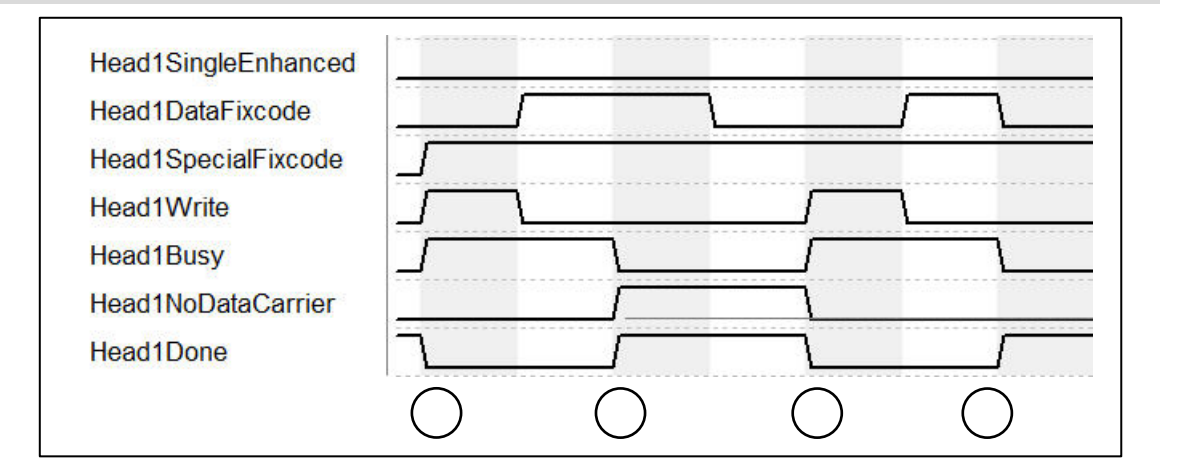

| Head1DataFixcode    |                                        |
|---------------------|----------------------------------------|
| Head1SingleEnhanced |                                        |
| Head1Read           |                                        |
| Head1Busy           |                                        |
| Head1NoDataCarrier  |                                        |
| Head1Done           |                                        |
| Head1Error          |                                        |
| QuitErrorHead1      |                                        |
|                     | $\land \qquad \land \land \land \land$ |
|                     |                                        |
|                     |                                        |

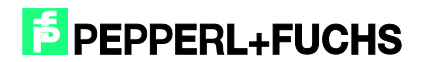

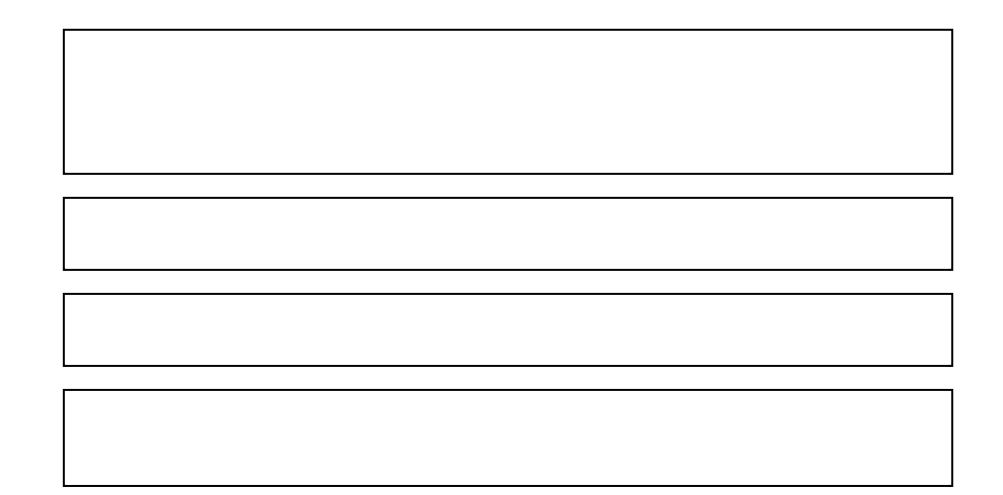

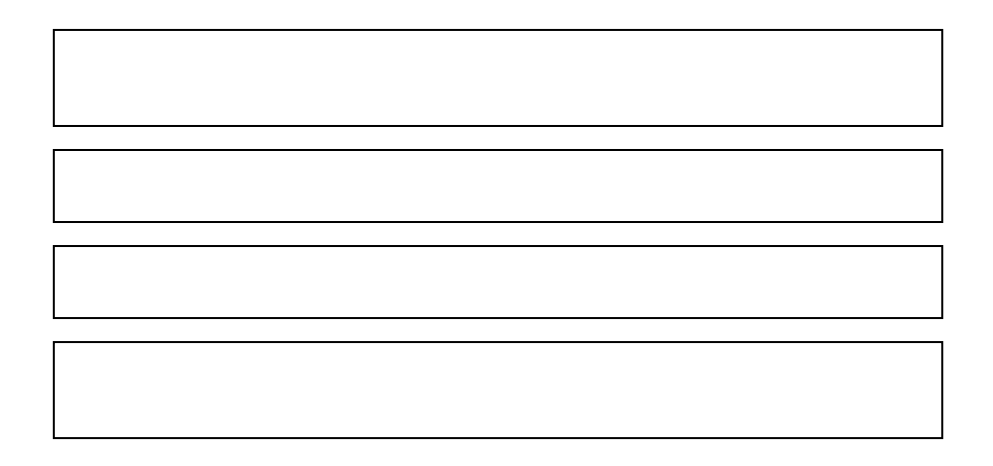

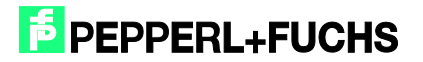

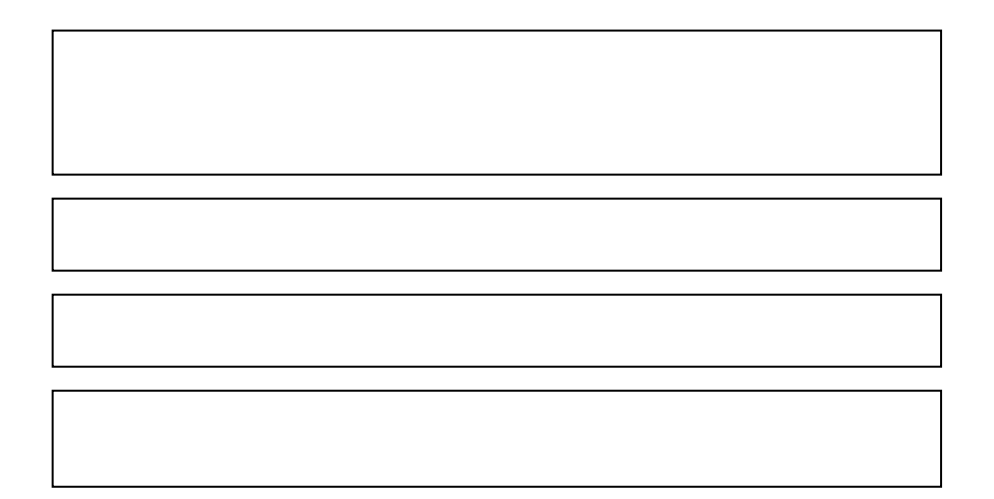

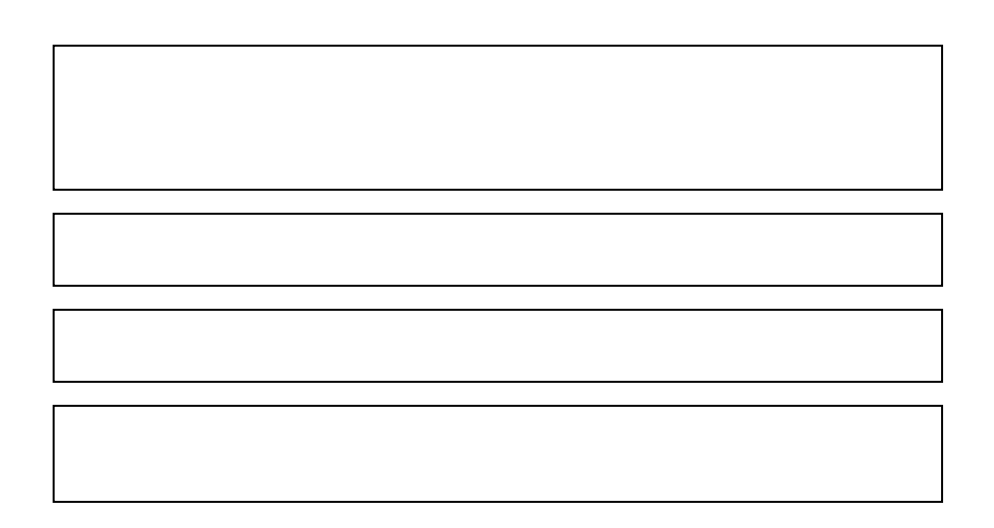

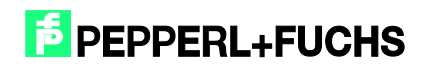

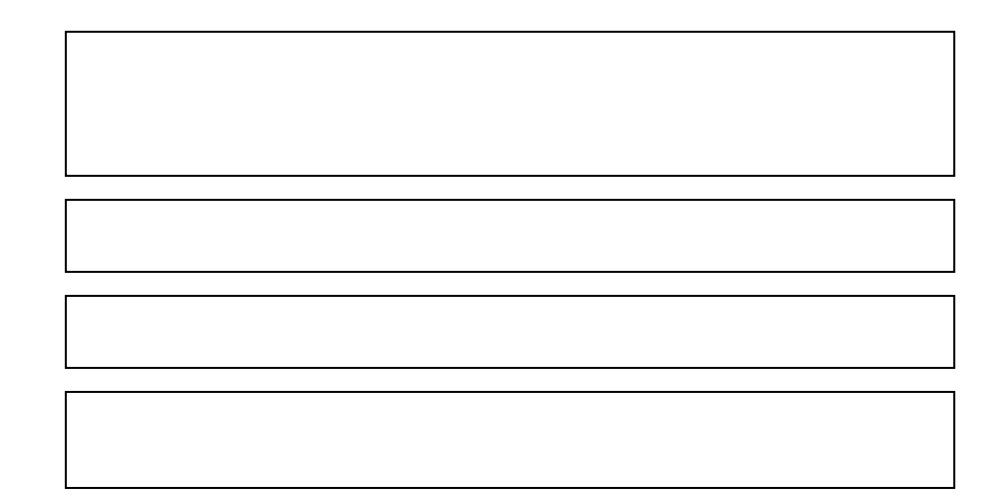

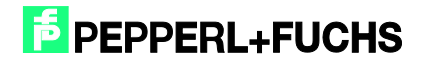

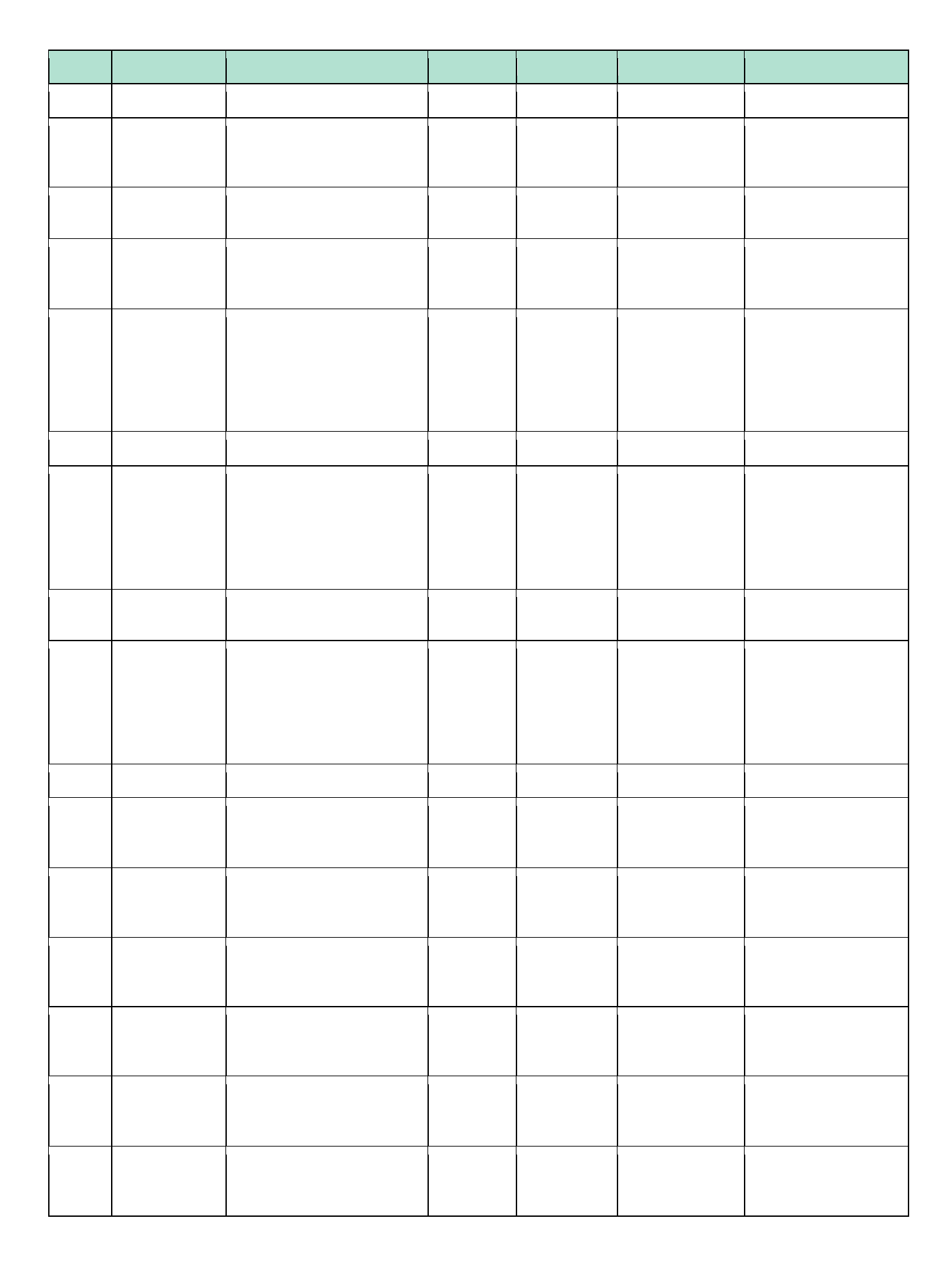

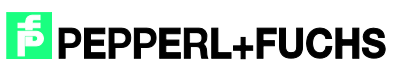

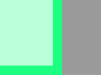

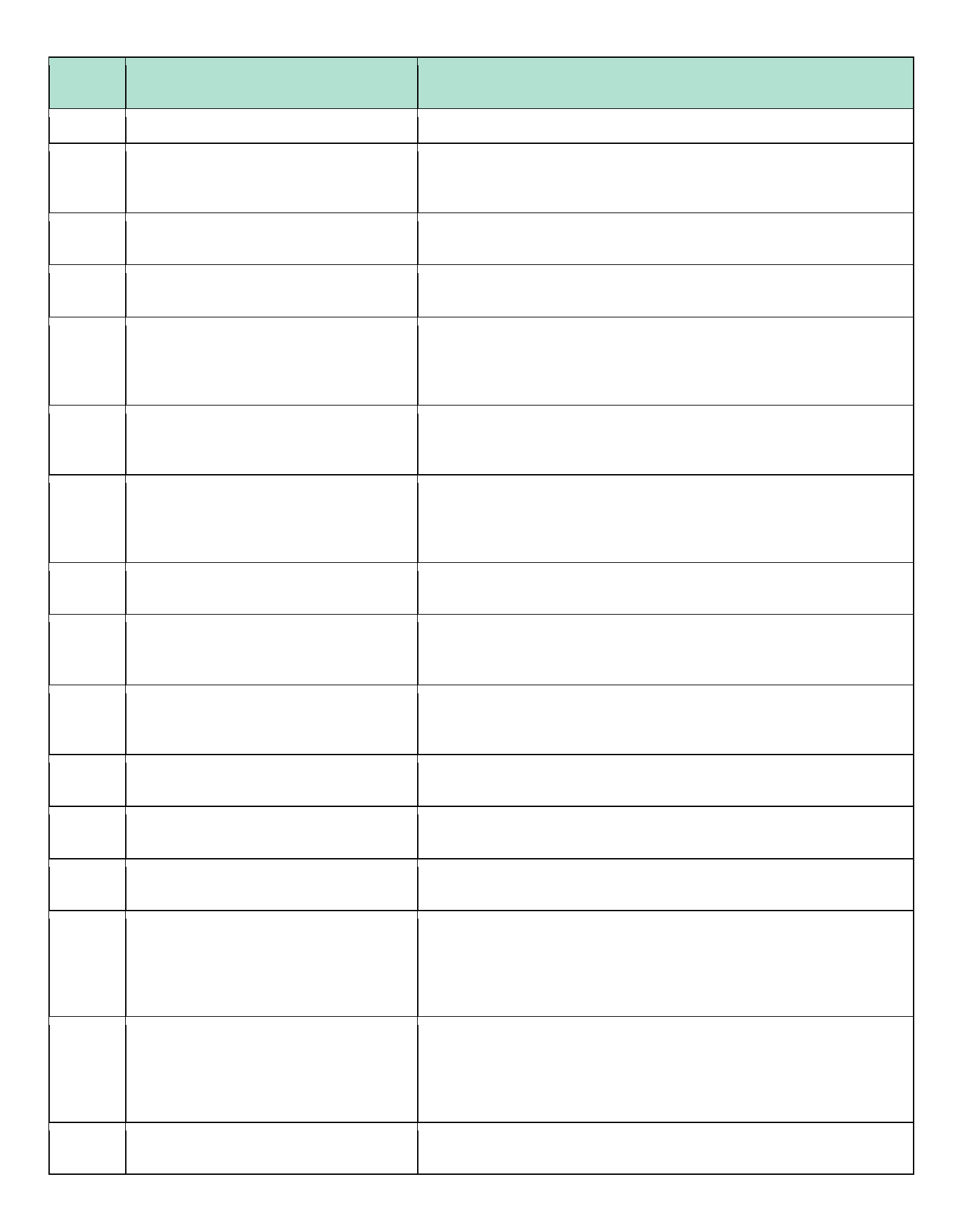

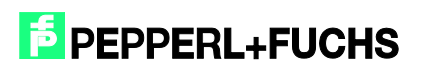

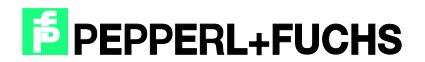